# **ALTICE LABS MANUAL**

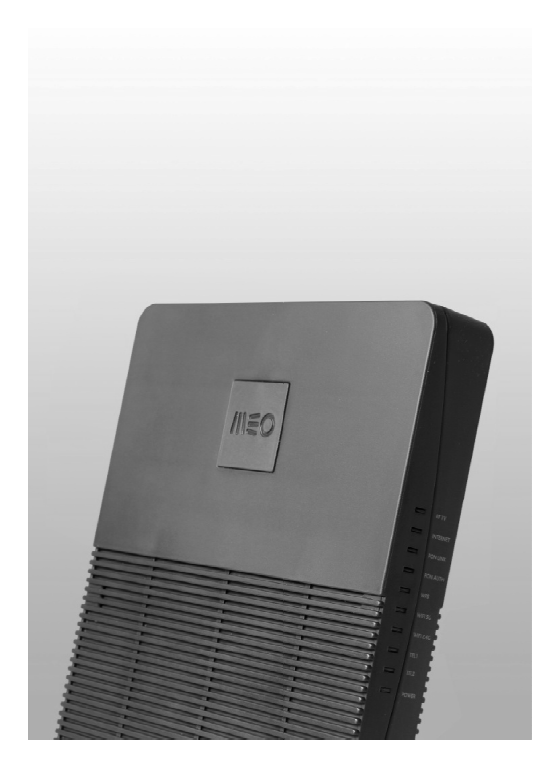

# FiberGateway – Manual do utilizador

### GR241AG

Versão do documento: 4.0-3 | 2017-08

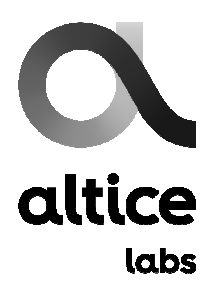

#### Copyright © AlticeLabs

Todos os direitos reservados. Este documento contém informações proprietárias pertencentes à AlticeLabs que estão legalmente protegidas por direitos autorais e direitos de propriedade industrial e, como tais, não podem ser copiadas, fotocopiadas, reproduzidas, traduzidas ou convertidas em formato eletrônico, parcial ou integralmente, sem a permissão da Altice Labs. Nada neste documento deve ser interpretado como a concessão de uma licença para fazer uso de qualquer software, informações ou produtos referidos no documento.

Este documento é apenas para fins informativos e não constitui uma oferta juridicamente vinculativa. A comunicação das informações contidas neste documento não obriga a AlticeLabs a fornecer os produtos e serviços identificados e descritos neste documento. A AlticeLabs reserva-se o direito de efetuar alterações a este documento, a qualquer momento e sem aviso prévio, e não poderá ser responsabilizada por qualquer imprecisão ou obsolescência das informações, ou por quaisquer perdas ou danos que possam decorrer, como resultado da utilização das informações.

Altice Labs Rua Eng. José Ferreira Pinto Basto 3810-106 Aveiro – Portugal <u>http://www.alticelabs.com</u> Tel: +351 234 403 200 Fax: +351 234 424 723

### Conformidade ETSI

Este dispositivo está em conformidade com as regras da ETSI. A operação está sujeita às duas condições a seguir:

1. Este dispositivo não causa interferência prejudicial e

2. Este dispositivo deve aceitar qualquer interferência, inclusive interferência que possa causar operação indesejada do dispositivo.

#### <u>Cuidado:</u>

Alterações ou modificações não expressamente aprovadas pela parte responsável pela conformidade podem anular a autoridade do utilizador para operar o equipamento.

**Nota:** Este equipamento foi testado e está em conformidade com os limites para um dispositivo digital, de acordo com as regras ETSI. Esses limites são projetados para fornecer proteção razoável contra interferência prejudicial numa instalação residencial. Este equipamento gera, utiliza e pode irradiar energia de radiofrequência e, se não for instalado e usado de acordo com as instruções, pode causar interferência prejudicial às comunicações de rádio. No entanto, não há garantia de que não ocorrerá interferência numa determinada instalação. Se este equipamento causar interferência prejudicial à receção de rádio ou televisão, o que pode ser determinado ligando e desligando o equipamento, o utilizador é encorajado a tentar corrigir a interferência através de uma ou mais das seguintes medidas:

- Reoriente ou reposicione a antena recetora;
- Aumente a separação entre o equipamento e o recetor;
- Ligue o equipamento a uma tomada num circuito diferente do que está ligado ao recetor;
- Consulte o revendedor ou um técnico de rádio / TV experiente para obter ajuda.

Este dispositivo cumpre os requisitos da ETSI para exposição de RF em ambientes públicos ou descontrolados.

# Tabela de conteúdo

| 1.        | FiberGateway                       | 10 |
|-----------|------------------------------------|----|
| 1.1       | Sumário                            | 10 |
| 1.2       | Descrição técnica                  | 11 |
| 1.2.1     | Principais funcionalidades         | 11 |
| 1.2.2     | Interfaces                         | 11 |
| 2.        | Especificações gerais              | 12 |
| 2.1       | Características gerais             | 12 |
| 2.2       | Normas - Standards                 | 13 |
| 3.        | Configuração                       | 14 |
| 3.1       | Antes da instalação do equipamento | 14 |
| 3.2       | Ligações                           | 14 |
| 3.3       | Como configurar a FiberGateway     | 16 |
| 3.4       | Conectores                         | 18 |
| 3.4.1     | Ligação do cabo óptico             | 18 |
| 3.4.2     | Visão geral das ligações           | 18 |
| 4.        | WebTI                              | 20 |
| 4.1       | Configuração geral da gestão       | 20 |
| 4.1.1     | Área 1                             | 21 |
| 4.1.2     | Área 2                             | 21 |
| 4.1.2.1   | Janela Início                      | 22 |
| 4.1.2.2   | Janela segurança                   | 23 |
| 4.1.2.2.1 | Janela Configurações               | 23 |
| 4.1.2.2.2 | Janela Acesso                      | 24 |
| 4.1.2.3   | Janela serviços                    | 24 |
| 4.1.2.4   | Janela ferramentas                 | 24 |
| 4.1.2.5   | Minha Conta                        | 25 |
| 4.1.3     | Área 3                             | 25 |
| 4.2       | FGW FiberGateway                   | 26 |
| 4.3       | LAN Local Area Network             | 27 |
| 4.3.1     | Caracteristicas                    | 27 |
| 4.3.2     | Dispositivos                       | 29 |
| 4.3.3     | Estatísticas                       |    |
| 4.3.4     | Leases estáticas                   | 31 |

| 6.      | Indicadores operacionais                   | . 68 |
|---------|--------------------------------------------|------|
| 5.5.2   | Ativação de portos                         | .67  |
| 5.5.1   | Encaminhamento de portos                   | . 66 |
| 5.5     | Configurar Jogo/aplicação em rede          | . 66 |
| 5.4     | Configurar USB PEN/Disco                   | . 64 |
| 5.3.2   | Filtros por URL                            | . 63 |
| 5.3.1   | Controlo parental                          | . 62 |
| 5.3     | Configurações de segurança                 | . 62 |
| 5.2.2   | Configurar dispositivo visível do exterior | .60  |
| 5.2.1.2 | Configuração manual                        | . 59 |
| 5.2.1.1 | Configuração automática                    | . 58 |
| 5.2.1   | Configurar endereço IP                     | . 58 |
| 5.2     | Configurar dispositivo na LAN              | . 58 |
| 5.1.2   | Configurar outros parâmetros               | .57  |
| 5.1.1   | Configurar nome de rede                    | . 56 |
| 5.1     | Configurar Wi-Fi                           | . 56 |
| 5.      | Configurações práticas                     | . 56 |
| 4.11    | Minha conta                                | . 55 |
| 4.10    | Ferramentas                                | .54  |
| 4.9     | Serviços                                   | . 53 |
| 4.8.2   | Acesso                                     | . 50 |
| 4.8.1   | Configurações                              | . 48 |
| 4.8     | Segurança                                  | . 48 |
| 4.7     | Televisão                                  | . 47 |
| 4.6.1   | Características                            | . 45 |
| 4.6     | Voz                                        | . 45 |
| 4.5.6   | Vizinhos 5 GHz                             | . 43 |
| 4.5.5   | Vizinhos 2,4 GHz                           | .43  |
| 4.5.4   | Estatísticas                               | . 42 |
| 4.5.3   | Dispositivos                               | .41  |
| 4.5.2   | Segurança                                  | . 39 |
| 4.5.1.2 | Configuração de rede 5GHz                  | . 38 |
| 4.5.1.1 | Configuração de rede 2.4GHz                | .36  |
| 4.5.1   | Características                            | .36  |
| 4.5     | Wi-Fi                                      | .36  |
| 4.4.2   | Estatísticas                               | . 34 |
| 4.4.1   | Características                            | .32  |
| 4.4     | WAN Wide Area Network                      | .32  |

| 6.1   | FiberGateway              | 68 |
|-------|---------------------------|----|
| 6.1.1 | LED Indicadores de estado | 68 |
| 6.1.2 | Resolução de problemas    | 69 |

# Lista de Figuras

| Figura 3-1: Visão geral dos conectores da FiberGateway          | 15 |
|-----------------------------------------------------------------|----|
| Figura 3-2: FiberGateway - alçado posterior                     | 17 |
| Figura 3-3: Interface de ligação PON                            | 18 |
| Figura 3-4: FiberGateway - Ligações                             | 19 |
| Figura 4-1: <i>Login</i> na FiberGateway                        | 20 |
| Figura 4-2: Janela de gestão FiberGateway                       | 20 |
| Figura 4-3: Página inicial de acesso                            | 22 |
| Figura 4-4: Informação sobre a FiberGateway                     | 26 |
| Figura 4-5: LAN local área network, características             | 27 |
| Figura 4-6: Servidor DHCP – Edição                              | 28 |
| Figura 4-7: Interfaces – Edição                                 |    |
| Figura 4-8: LAN (Local Area Network) - dispositivos             | 29 |
| Figura 4-9: LAN (Local Area Network) - estatísticas             |    |
| Figura 4-9: LAN (Local Area Network) – leases estático          | 31 |
| Figura 4-10: WAN (Wide Area Network) - características          |    |
| Figura 4-11: WAN ( <i>Wide Area Network</i> ) – informação IPv6 |    |
| Figura 4-12: WAN (Wide Area Network) – interface ótica          |    |
| Figura 4-13: WAN (Wide Area Network) – estatísticas             | 35 |
| Figura 4-14: Wi-Fi – características                            |    |
| Figura 4-15: Wi-Fi 2,4GHz – Edição rede Primária                |    |
| Figura 4-17: Wi-Fi 2,4GHz – Edição rede <i>guest</i>            |    |
| Figura 4-18: Wi-Fi 5GHz – Edição rede Primária                  |    |
| Figura 4-19: Wi-Fi 5GHz – Edição rede guest                     |    |
| Figura 4-20: Wi-Fi Segurança                                    |    |
| Figura 4-21: Wi-Fi Segurança - Adicionar filtro MAC             |    |
| Figura 4-22: Wi-Fi - Dispositivos                               | 41 |
| Figura 4-23: Wi-Fi - Estatísticas                               | 42 |
| Figura 4-23: Vizinhos 2,4 GHz                                   | 43 |
| Figura 4-23: Vizinhos 5 GHz                                     | 44 |
| Figura 4-24: Voz – detalhes                                     | 45 |
| Figura 4-25: Televisão – detalhes                               | 47 |

| Figura 4-26: Segurança – configurações                        | .48  |
|---------------------------------------------------------------|------|
| Figura 4-27: Segurança – Criar regra parental                 | .49  |
| Figura 4-28: Segurança – Criar regra URL                      | .49  |
| Figura 4-29: Segurança – Firewal e DMZ                        | . 50 |
| Figura 4-30: Acesso – parâmetros                              | . 50 |
| Figura 4-31: Acesso – Criar regra de encaminhamento de portos | .51  |
| Figura 4-32: Acesso – Criar regra de encaminhamento de portos | .51  |
| Figura 4-33: Serviços                                         | . 53 |
| Figura 4-34: Ferramentas                                      | . 54 |
| Figura 4-36: Minha Conta                                      | . 55 |
| Figura 6-1: FiberGateway status LEDs                          | . 68 |

# Lista de Tabelas

| Tabela 2-1: Características gerais                              |    |
|-----------------------------------------------------------------|----|
| Tabela 2-2: Lista de Standards                                  | 13 |
| Tabela 3-1: Descrição dos conectores da FiberGateway            | 16 |
| Tabela 3-2: FiberGateway - Ligações                             | 19 |
| Tabela 4-1: informação de parâmetros da FiberGateway            |    |
| Tabela 4-2: LAN local area network - parâmetros                 |    |
| Tabela 4-3: LAN ( <i>Local Area Network</i> ) – dispositivos    |    |
| Tabela 4-4: LAN ( <i>Local Area Network</i> ) – estatísticas    |    |
| Tabela 4-4: LAN ( <i>Local Area Network</i> ) – leases estático |    |
| Tabela 4-5: WAN ( <i>Wide Area Network</i> ) – parâmetros       |    |
| Tabela 4-6: WAN ( <i>Wide Area Network</i> ) – informação IPv6  |    |
| Tabela 4-7: WAN ( <i>Wide Area Network</i> ) – interface ótica  |    |
| Tabela 4-8: LAN ( <i>Local Area Network</i> ) - parâmetros      |    |
| Tabela 4-9: Wi-Fi 2,4GHz - parâmetros                           |    |
| Tabela 4-10: Wi-Fi 5GHz - parâmetros                            |    |
| Tabela 4-11: Wi-Fi Segurança - parâmetros                       | 41 |
| Tabela 4-12: Wi-Fi Dispositivos - parâmetros                    |    |
| Tabela 4-13: Wi-Fi Estatísticas – parâmetros                    |    |
| Tabela 4-13: Vizinhos 2,4 GHz - parâmetros                      |    |
| Tabela 4-13: Vizinhos 5 GHz - parâmetros                        |    |
| Tabela 4-14: Voz – parâmetros                                   |    |
| Tabela 4-15: Voz - parâmetros                                   | 47 |
| Tabela 4-16: Segurança - parâmetros                             | 50 |
| Tabela 4-17: Segurança – acesso                                 |    |
| Tabela 4-18: Serviços                                           | 53 |
| Tabela 4-19: Ferramentas                                        | 54 |
| Tabela 6-1: LED - estados                                       | 69 |
| Tabela 6-2: Estado dos LED                                      | 69 |
| Tabela 6-3: Resolução de problemas                              |    |

# 1. FiberGateway

### 1.1 Sumário

A FiberGateway é uma unidade de equipamento terminal ótico para terminação de redes óticas passivas (PON) numa arquitetura de entrega de serviços FTTH (*Fiber-To-The-Home*). A FiberGateway comunica com o OLT (*Optical Line Terminal*) para o lado PON e com as instalações do cliente para o lado do cliente. Este equipamento suporta serviços triple-play - Internet de alta velocidade (HSI), voz (VoIP), vídeo (IPTV e *RF Overlay*) e WPS (*WI-FI Protected Setup*). O uso da tecnologia de acesso de fibra GPON permite um aumento significativo na prestação de serviços quando comparado com as tecnologias xDSL tradicionais.

Juntamente com a interoperabilidade OLT de vários fornecedores, outros recursos diferenciadores do produto FiberGateway são a sobreposição de vídeo RF com vários pacotes de canais de TV geridos remotamente por filtros, o uso de um componente ótico reflexivo embutido aumenta a resolução de diagnóstico da rede FTTH. A FiberGateway é também uma das primeiras soluções integradas de CPE (Fiber + GATEWAY).

Ao contrário da arquitetura ponto-a-ponto, na qual há uma porta física por cliente no CO (*Central Office*), na arquitetura GPON ponto-a-multiponto existe apenas um único laser e foto-detetor no CO para atender até 64 CPEs (algumas configurações 128 CPEs). Toda a Rede de Distribuição Ótica é construída por meio de módulos de equipamentos passivos.

## 1.2 Descrição técnica

### 1.2.1 Principais funcionalidades

A FiberGateway é destinada à instalação no cliente e está em conformidade com a Recomendação ITU-T G.984.1/2/3/4/5 para transportar (através do GPON) e entregar (para o domínio das instalações) o pacote completo de serviços de banda larga.

As aplicações de serviços de banda larga são normalmente referidas como se segue:

- o Internet de alta velocidade (HSI);
- Serviços Voz (VoIP) (SIP);
- o TV (IPTV ou vídeo analógico RF sobreposição);
- o Wi-Fi.

O ambiente *multiplay* é assim reforçado quando se combinam os referidos serviços.

### 1.2.2 Interfaces

As opções de interface do cliente são do tipo:

- o 4x 10/100/1000Base-T para ligação de rede Ethernet (conectores RJ45);
- o 2 canais FXS (conectores RJ11);
- Interfaces Wi-Fi 2.4 / 5.0 GHz (802.11 b / g / n)
  - 2.4GHz 802.11 b/g/n com MIMO 3x3
  - 5GHz 802.11 n/ac com MIMO 4x4;
- 1x USB 2.0 para partilha de impressoras, partilha de conteúdos e para uplink de backup 3G / 4G;
- o Interface RF;
- o Interruptores de controlo da alimentação e WI-FI;

A opção de interface de rede é do tipo:

• Conector ótico GPON SC / APC (para PON classe B + / C +).

# 2. Especificações gerais

### 2.1 Características gerais

| Características                         | FiberGateway                                                      |
|-----------------------------------------|-------------------------------------------------------------------|
| GPON                                    | 1x Single mode Optical Fiber Cable<br>(SC/APC Connector)          |
| Ethernet 10/100/1000Base-T              | 4x Ethernet UTP CAT5E direto ou<br>cruzado, cabo AUTO-MDIX (RJ45) |
| RF Video Overlay                        | 1x Conector Coaxial tipo F (75 Ohm)                               |
| Portas FXS                              | 2x Conectores voz/fax RJ11                                        |
| Portas USB                              | 1x USB 2.0                                                        |
| Wi-Fi (802.11b/g/n/ac)                  | Sim                                                               |
| Botão ON/OFF                            | Sim                                                               |
| Botão RESET                             | Sim                                                               |
| Interoperabilidade OLT<br>(BBF.247)     | Sim                                                               |
| Cliente DHCP                            | Sim                                                               |
| Número de portas GEM                    | 256                                                               |
| Número de T-CONT                        | 32                                                                |
| Alimentação primária (VDC)              | 12 (± 15%)                                                        |
| Alimentação primária (VAC)              | 230V AC 50Hz ±2Hz                                                 |
| Fonte de alimentação (W) <sup>(1)</sup> | 19                                                                |
| MTBF (h)                                | 800416                                                            |
| Tamanho (mm)                            | 244x202x35                                                        |
| Temperatura (ºC)                        | +5 α +40                                                          |
| Humidade (%)                            | 0 to 95                                                           |

Tabela 2-1: Características gerais

<sup>1</sup> Uma fonte de alimentação LPS é usada para alimentar o equipamento FiberGateway:

A FiberGateway deve ser alimentado por uma Fonte de Alimentação Limitada (*Limited power Source* - LPS).

# 2.2 Normas - Standards

| ЕМС                        | Standards                        | EMC Directive 89/336/EEC, EMC Addendum Directive<br>92/31/EEC, EMC Addemdum Directive 91/263/EEC<br>(Telecommunications Terminal Equipment Directive) |  |
|----------------------------|----------------------------------|----------------------------------------------------------------------------------------------------|--|
|                            | Emissions                        | EN50081-1, EN55022                                                                                                    |  |
|                            | Immunity                         | EN50082-1, EN61000-4-2, EN61000-4-3, EN61000-4-4                                                                                                    |  |
|                            | Temperature                      | EN300019                                                                                                    |  |
| Operating Limits           | Relative<br>humidity,<br>maximum | EN300019                                                                                                    |  |
| Environmental<br>Standards | Acoustic noise                   | ISO 3743 (<45dBa)                                                                                                    |  |
| Power and Grounding        |                                  | ETSI EN 300 132-2 V2.1.1 (2003-01)                                                                                                    |  |
|                            |                                  | ETSI ETS 300 253: January 1995                                                                                                    |  |
| Energy Consumption         |                                  | European Code of Conduct on Energy Consumption of Broadband Equipment V3                                                                              |  |
| Safety and Protection      |                                  | EN/IEC 60950-1                                                                                                    |  |
| Mechanical Resistance      |                                  | EN300019                                                                                                    |  |
| Quality                    |                                  | CE - Conformité Européenne                                                                                                    |  |
|                            |                                  | RoHS 2002/95/EC Directive Compliance                                                                                                    |  |
| Certification              |                                  | BBF.247 G-PON                                                                                                    |  |

Tabela 2-2: Lista de Standards

# 3. Configuração

## 3.1 Antes da instalação do equipamento

- 1. Verifique as condições ambientais do local e procure energia e pontos de acesso ótico nas proximidades;
- 2. Não instale o dispositivo em ambientes onde a temperatura ou humidade exceda os limites padrão;
- Este dispositivo é um dispositivo de arrefecimento passivo. Há furos térmicos na superfície da caixa. Para evitar o sobreaquecimento não obstruir estes furos térmicos;
- 4. O dispositivo FiberGateway não foi projetado para instalação externa. Por favor, coloque-o num ambiente conveniente interior/gabinete;
- 5. Utilize apenas o kit de alimentação fornecido. O uso de um adaptador de energia de terceiros não pode garantir o seu bom funcionamento;
- 6. Para evitar qualquer risco ou dano em seus olhos, nunca olhe diretamente para um conector de fibra ótica;
- 7. Nunca assuma que o raio laser está inativo ou que a fibra ótica está desligada.

## 3.2 Ligações

As ligações FiberGateway são distribuídas na face posterior do dispositivo. A visão geral das ligações FiberGateway é mostrada na seguinte imagem.

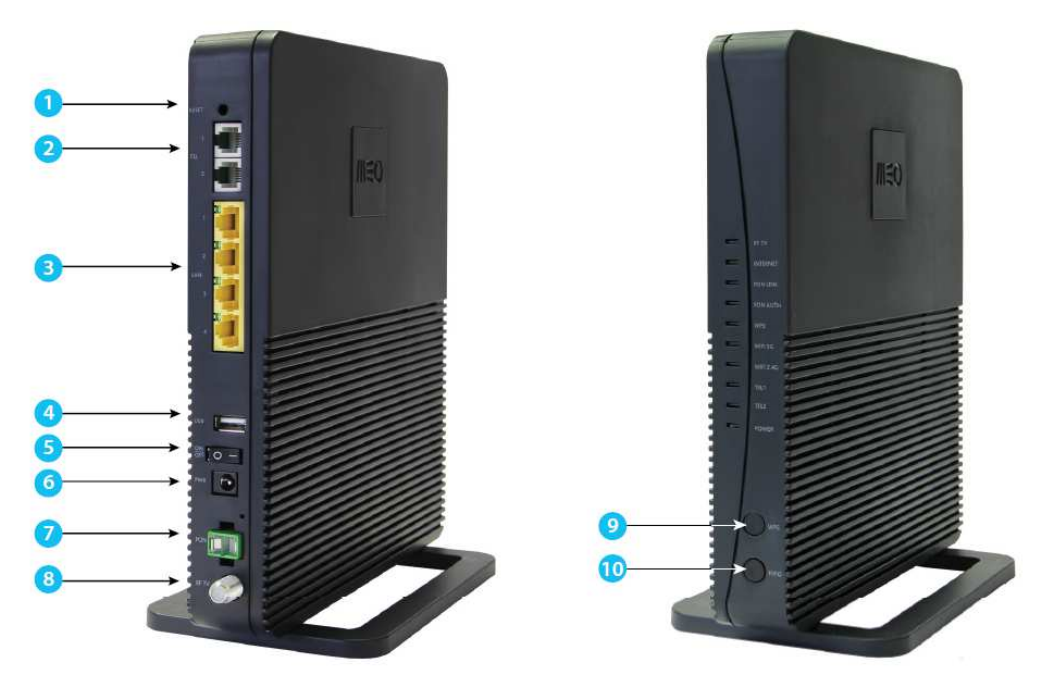

Figura 3-1: Visão geral dos conectores da FiberGateway

| Numero | Nome             | Descrição                                                      |  |
|--------|------------------|----------------------------------------------------------------|--|
| 1      | RST              | Botão RESET das<br>configurações                               |  |
| 2      | FXS (1, 2)       | 2x portas RJ11 – FXS                                           |  |
| 3      | LAN (1, 2, 3, 4) | 4x RJ45 Ports -<br>10/100/1000Bαse-T<br>Ethernet com AUTO-MDIX |  |
| 4      | USB              | 1x portas USB 2.0                                              |  |
| 5      | ባ                | Interruptor ON/OFF                                             |  |
| 6      | 12V<br>O • •     | Conector de alimentação de<br>12V DC                           |  |
| 7      | GPON             | Conector SC/APC para cabo de<br>fibra ótica Single Mode        |  |
| 8      | RF Video         | Conector Tipo F, Cabo RF TV,<br>Coaxial 75 Ohm                 |  |
| 9      | 67               | Botão WPS - Wi-Fi Protected<br>Setup:                          |  |

| Numero | Nome | Descrição                                                                                                    |
|--------|------|----------------------------------------------------------------------------------------------------|
|        |      | - Com a interface Wireless<br>ligada e quando premido<br>durante 1 segundo, inicia o<br>processo de associação à rede<br>Wireless por WPS                                            |
| 10     | INFO | Botão INFO - Deve ser premido<br>para o equipamento sair<br>momentaneamente do modo<br>de poupança de energia e<br>activar os LED para consultar o<br>estado da respectiva interface |

Tabela 3-1: Descrição dos conectores da FiberGateway

### 3.3 Como configurar a FiberGateway

A FiberGateway é instalada verticalmente sobre uma superfície plana. As etapas rápidas para estas configurações são descritas abaixo.

- 1. Remova a cápsula de proteção do adaptador ótico do FiberGateway;
- Limpe a face do conector ótico do FiberGateway dentro do adaptador ótico com um material adequado à limpeza de conectores óticos;
- 3. Remova a cápsula de proteção de um dos conectores SC/APC de um cordão ótico;
- 4. Limpe a face do conector ótico SC/APC com um material adequado à limpeza de conectores óticos;
- 5. Ligue o conector SC/APC do cordão ótico ao adaptador SC/APC do FiberGateway, tendo em atenção o mecanismo de alinhamento;
- 6. O conector estará seguramente encaixado após se ouvir um estalido ao ser inserido;
- 7. Enrole tanto quanto necessário, o cordão ótico de modo a ficar com o comprimento suficiente para a ligação na tomada ótica;
- 8. Ligue o outro conector SC/APC do cordão ótico ao adaptador SC/APC do FiberGateway, tendo em atenção o mecanismo de alinhamento, na tomada ótica;

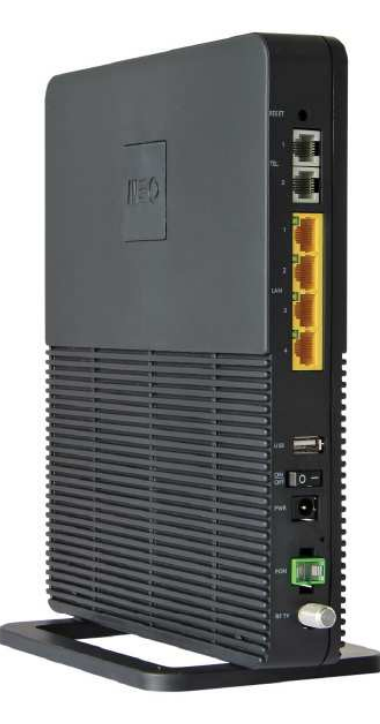

Figura 3-2: FiberGateway - alçado posterior

## 3.4 Conectores

### 3.4.1 Ligação do cabo óptico

Ligue o cabo ótico (C4) da FiberGateway à tomada ótica, Figura 3-3;

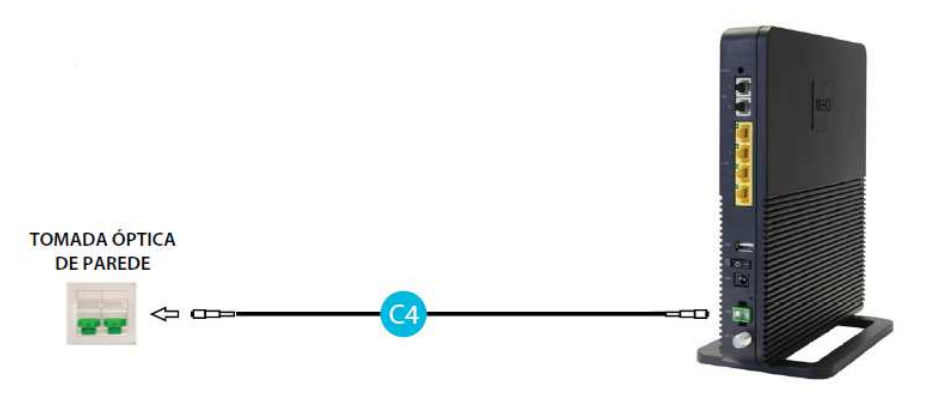

Figura 3-3: Interface de ligação PON

### 3.4.2 Visão geral das ligações

A Figura 3-4 mostra as ligações a serem feitas entre a FiberGateway e os dispositivos de rede doméstica. Consulte Tabela 3-2 para a descrição dos conectores e para a descrição dos cabos de ligação que devem ser utilizados.

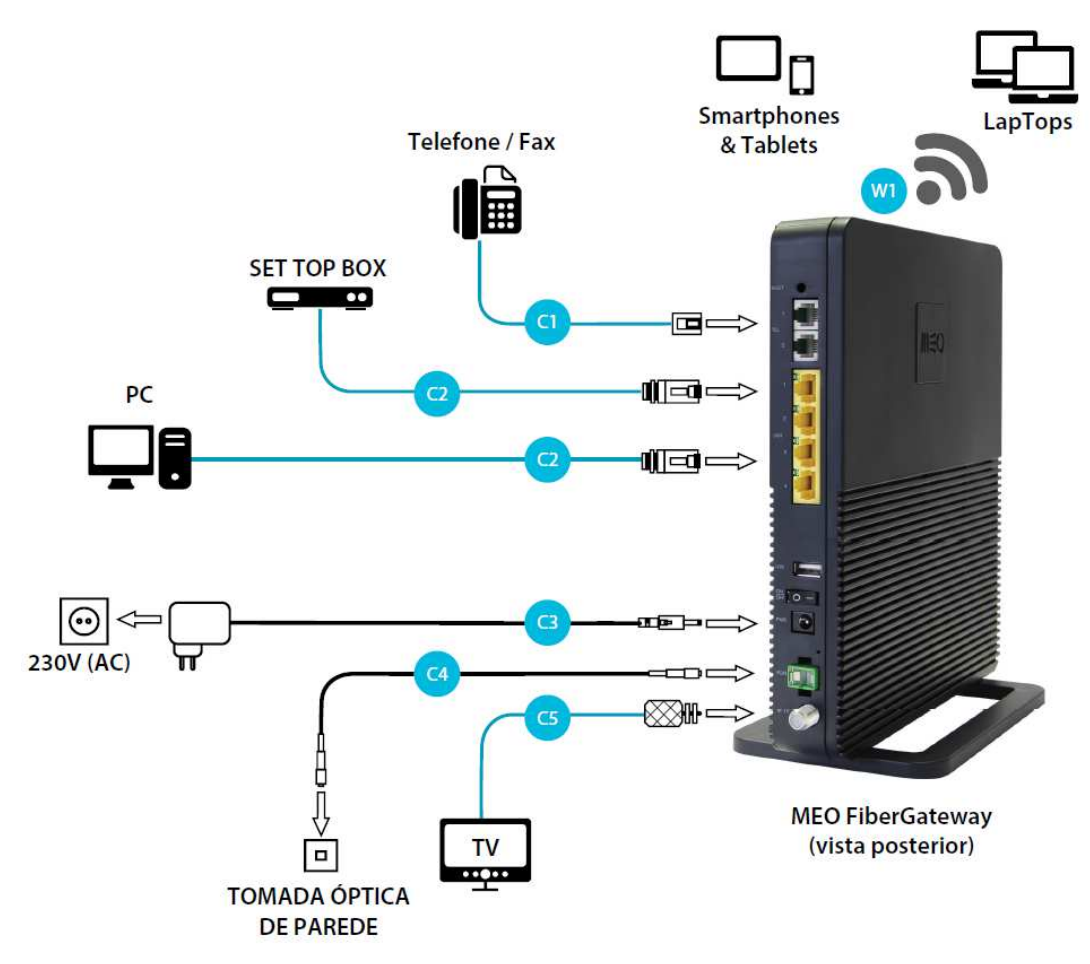

Figura 3-4: FiberGateway - Ligações

| Ligação | Descrição                                                  |  |  |
|---------|------------------------------------------------------------|--|--|
| C1      | Adaptador 12V DC                                           |  |  |
| C2      | C2 Cordão telefónico com ficha RJ11                        |  |  |
| C3      | Cabo Ethernet UTP CAT5/6 (direto ou cruzado)               |  |  |
| C4      | Cabo ótico Single-mode com conector SC/APC Conector (GPON) |  |  |
| C5      | Cabo coaxial 75 Ohm com conector tipo-F                    |  |  |
| W1      | WI-FI                                                      |  |  |

#### Tabela 3-2: FiberGateway - Ligações

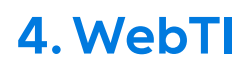

### 4.1 Configuração geral da gestão

Para configurar a FiberGateway, digite o endereço URL, http://192.168.1.254 num navegador de *internet*.

| II\€O FiberGateway                           |                                 |                    |
|----------------------------------------------|---------------------------------|--------------------|
|                                              |                                 |                    |
|                                              | <b>≜</b> Login                  |                    |
|                                              | username<br>password            |                    |
|                                              | ● português 🛛 🔘 english 🛛 login |                    |
| © 2016 Altice Labs, SA - All rights reserved |                                 | Ask for help About |

Figura 4-1: *Login* na FiberGateway

Preencher com nome de utilizador e palavra-chave.

- User: meo
- Password: meo

Escolher a língua a usar na interface Web

Depois de entrar, a janela principal tem o seguinte formato:

| /I\€O FiberGate                                                               |                                                | 🚮 Início 🛛 Segurança 🛯                          | Serviços 🗙 Ferramenta      | s 🔺 Minha conta      |                 |                    |                                                                                                    | PT EN O |
|-------------------------------------------------------------------------------|------------------------------------------------|-------------------------------------------------|----------------------------|----------------------|-----------------|--------------------|----------------------------------------------------------------------------------------------------|---------|
| 🛋 FGW Fiber Ga                                                                | teway Área 1                                   | 希 Ínicio                                        |                            |                      |                 |                    |                                                                                                    |         |
| Versão de<br>software<br>Número de série<br>Endereça MAC<br>Uptime            |                                                | A minha rede<br>Clique nos items para aceder às | respectivas configurações. |                      |                 |                    | Linis rápidos para as configurações da aplicação.<br>DVS dinâmico<br>DVX (Zona desmilitanzada).<br>Firenal |         |
| 🚖 LAN Local Are                                                               |                                                |                                                 |                            | VS.                  |                 |                    | Serviço de dispositivos de armazenamento                                                                   |         |
| Estado dos portos<br>Default gateway<br>DHCP                                  | 92,168,1,254                                   |                                                 |                            | Internet<br>Ilgado   |                 |                    |                                                                                                    |         |
| WAN wide Ar                                                                   |                                                |                                                 |                            | !                    |                 | ,                  |                                                                                                    |         |
| Estado do porto<br>Potência RX CATV<br>Potência ótica RX<br>Potência ótica TX |                                                |                                                 | 0                          |                      |                 |                    | Área 3                                                                                                    |         |
| ♥ WI-FI<br>Wi-FI 2,4 GH₂<br>SSID                                              | MEO-IDGEC3                                     | LAN<br>• ligado                                 | Wi-Fi 2,4GHz<br>ligado     | Wi-Fi 5GHz<br>ligado | Voz<br>• ligado | USB<br>• desligado |                                                                                                    |         |
| WI-FI 5 GHz<br>SSID                                                           | MEO-Testes-5G                                  |                                                 | -                          | -                    | -               | -                  |                                                                                                    |         |
| Ber Voz<br>Estado da conta 1<br>Estado da conta 2<br>Extensões                | e registado<br>e não registado<br>voip-default |                                                 |                            |                      |                 |                    |                                                                                                    |         |
| C Televisão<br>IPTV<br>RETV                                                   | ● ligada<br>● ligada                           |                                                 |                            |                      |                 |                    |                                                                                                    |         |

Figura 4-2: Janela de gestão FiberGateway

A janela é dividida em três áreas a saber:

## 4.1.1 Área 1

Esta área mantem-se durante toda a sessão, e contém informação sobre diversas componentes do FiberGateway, permitindo ainda a seleção de cada um dos componentes.

Estes componentes contêm informação e são os seguintes:

- FiberGateway
  - o Versão do software
  - o Numero de serie
  - o Endereço MAC
  - o UpTime
- LAN Local Area Network
  - o Estados dos portos de rede local Ethernet
  - o Protocolo IP
  - o Default Gateway
  - o DHCP
- WAN Wide Area Network
  - o Estado da porta
  - o Potência RX CATV
  - o Potência ótica RX
  - o Potência ótica TX
- Wi-Fi
  - Wi-Fi 2,4GHz
  - o SSID
  - o Wi-Fi 5 GHz
  - o SSID
- Voz
  - o Estado da conta 1
  - o Estado da conta 2
  - o Extensões
- Televisão
  - o Estado do serviço
  - o RFTV

### 4.1.2 Área 2

Esta área permite o acesso a funcionalidades globais do FiberGateway, e mantém-se inalterada durante toda a sessão.

- Início
  - Mostra o diagrama de rede permitindo o acesso a cada um dos elementos de rede

- Internet
- LAN
- Wi-Fi 2,4GHz
- Wi-Fi 5 GHz
- Voz
- USB
- o Links rápidos
  - DNS dinâmico
  - DMZ (Zona desmilitarizada)
  - Firewall
  - Serviço de dispositivos de armazenamento
- Segurança
  - o Configurações
  - o Acesso
- Serviços
- Ferramentas
- Minha conta

### 4.1.2.1 Janela Início

Esta janela mostra um diagrama de rede, sendo possível aceder diretamente a cada um dos elementos de rede fazendo a sua seleção. É disponibilizado também um conjunto de ligações rápidas para configuração.

| /IN€O FiberGate                                                                                   | eway<br>185                                                                | 🗯 Início 🛛 🛡 Segurança 🗳                        | Serviços 🗙 Ferramenta:    | 🔺 Minha conta        |               |                         |                                                                                                    | PT EN Ø |
|---------------------------------------------------------------------------------------------------|----------------------------------------------------------------------------|-------------------------------------------------|---------------------------|----------------------|---------------|-------------------------|----------------------------------------------------------------------------------------------------|---------|
| FGW Fiber Ga<br>Versão de<br>software<br>Número de série<br>Endereço MAC<br>Uptime                |                                                                            | A minha rede<br>Clique nos items para aceder às | espectivas configurações. |                      |               |                         | Unis rápidos para as configurações da aplicação.<br>9 DIS dinámico<br>9 DM2 (Zona desmilitarizada) |         |
| LAN Local Are<br>Estado dos portos<br>Default gateway<br>DHCP                                     | ea Network<br>192.168.1.254                                                |                                                 |                           | Internet<br>Iligado  |               |                         | Internal     Serviço de dispositivos de armazenamento                                              | _       |
| WAN Wide Ar<br>Estado do porto<br>Potência RX CATV<br>Potência ótica RX<br>Potência ótica RX      |                                                                            |                                                 |                           | (((                  |               |                         |                                                                                                    |         |
| <ul> <li>Wi-FI</li> <li>Wi-Fi 2,4 GHz</li> <li>SSID</li> <li>Wi-Fi 3 GHz</li> <li>SSID</li> </ul> | MEO-Testus-5G                                                              | LAN<br>Iligado                                  | WI-FI 2,4GHz<br>ligado    | Wi-Fi 5GHz<br>Ilgado | Voz<br>ligado | USB<br>• desligado<br>1 |                                                                                                    |         |
| Ber Voz<br>Estado da conta 1<br>Estado da conta 2<br>Extensões                                    | <ul> <li>registado</li> <li>não registado</li> <li>voip-defaoit</li> </ul> |                                                 | Ļ                         |                      | Ļ             |                         |                                                                                                    |         |
| C Televisão<br>IPTV<br>RETV                                                                       | ● ligado<br>● ligado                                                       |                                                 |                           |                      |               |                         |                                                                                                    |         |

Figura 4-3: Página inicial de acesso

LAN (*Local Area Network* - Rede de área local) é uma rede local de dispositivos que estão interligados entre si através de um meio físico (*ethernet*). É um conjunto de hardware e software que permite que computadores individuais estabelecerem comunicação entre si, trocando e compartilhando informações e recursos. Tais redes são denominadas locais por

cobrirem apenas uma área limitada (1 km no máximo, além do que passam a ser denominadas MANs).

A Wide Area Network (WAN), Rede de área alargada ou Rede de longa distância, é uma rede de computadores que abrange uma grande área geográfica, com frequência um país ou continente. Difere, assim, da Rede pessoal (*Personal Area network*, PAN), da Rede de área local (LAN) e da Rede de área metropolitana (*Metropolitan area network*, MAN). Um exemplo clássico de uma rede tipicamente WAN é a própria Internet pelo fato de abranger uma área geográfica global, interligando países e continentes.

Wi-Fi é uma tecnologia para redes locais sem fio com dispositivos baseados nos padrões IEEE 802.11. A banda "radiofrequência" é a necessária para transmitir Wi-Fi, foi definida no grupo de trabalho IEEE 802.11. O Wi-Fi é uma marca comercial da *Wi-Fi Alliance*, que restringe o uso do termo *Wi-Fi Certified* a produtos que completam com êxito os testes de certificação de interoperabilidade. Os dispositivos que podem utilizar a tecnologia Wi-Fi incluem computadores pessoais, consolas de jogos de vídeo, *Smartphone*, câmaras digitais, computadores tablet, leitores de áudio digital e impressoras modernas. Os dispositivos Wi-Fi compatíveis podem-se conectar à Internet por meio de uma rede WLAN e um ponto de acesso sem fio. Tal ponto de acesso (ou *hotspot*) tem um alcance de cerca de 20 metros dentro de casa e uma maior gama ao ar livre. A cobertura *Hotspot* pode ser tão pequena como um único quarto com paredes que bloqueiam ondas de rádio, ou tão grande como muitos quilómetros quadrados alcançado através da utilização de múltiplos pontos de acesso sobrepostos.

O serviço de voz é implementado usando tecnologias de rede IP (VoIP), suportada pelo protocolo SIP

O serviço de televisão CATV consiste na disponibilização no equipamento de canais de TV em portadoras RF (Rádio frequência), numa interface física de cabo coaxial, usando um conector tipo F.

### 4.1.2.2 Janela segurança

### 4.1.2.2.1 Janela Configurações

Nesta janela é possível ter acesso a informação relacionada com segurança, definir/alterar novas regras e mecanismos de segurança, a saber:

**Controlo parental**. O controlo parental consiste em definir e configurar um conjunto de acessos IP, só possível com determinado perfil de utilizador. É assim possível inibir o acesso a determinados sítios na *world wide web*, por dispositivos ligados na rede local.

**Filtro URL** (*Uniform Resource Locator*). É possível definir endereços URL, que não são acessíveis a partir da rede local.

*FireWall* e DMZ. A firewall é uma aplicação que controla todos os acessos de entrada e de saída aos portos de comunicação dos protocolos de transporte TCP e UDP. Assim é possível bloquear ou desbloquear estes portos para qualquer um dos protocolos de transporte. A DMZ ou zona desmilitarizada (*demilitarized zone* - DMZ), também conhecida

como rede de perímetro, é uma sub-rede física ou lógica que contém e expõe serviços de fronteira externa de uma organização a uma rede maior e não confiável, normalmente a Internet. Quaisquer dispositivos situados nesta área, isto é, entre a rede confiável (geralmente a rede privada local) e a rede não confiável (geralmente a Internet), estão na zona desmilitarizada. A função de uma DMZ é manter todos os serviços que possuem acesso externo (tais como servidores HTTP, FTP, de correio eletrónico, etc.) junto em uma rede local, limitando assim o potencial dano em caso de comprometimento de algum destes serviços por um invasor. Para atingir este objetivo os computadores presentes numa DMZ não devem conter nenhuma forma de acesso à rede local.

### 4.1.2.2.2 Janela Acesso

Nesta janela é possível o encaminhamento de portos e a sua activação. De notar que: "O abuso de gamas de portos pode reduzir o desempenho do dispositivo. O gama máxima de portos permitida é 100".

### 4.1.2.3 Janela serviços

Nesta janela é possível ter acesso a informação relacionada com serviços, definir/alterar os mesmos, a saber:

**Configurações gerais**. O DNS dinâmico (DDNS ou Dynamic DNS) é um método de atualizar automaticamente um servidor de nomes no *Domain Name System* (DNS). Com DDNS ativado, a configuração dos nomes de host configurados, endereços ou outras informações, são atualizadas sempre que houver alguma alteração. Esta aplicação é descrita na RFC 2136.

**Configuração de fornecedor**. É aqui que são configurados o fornecedor de serviço de DNS dinâmico e os dados de acesso a este fornecedor (Utilizador/chave de acesso)

**UPnP**. Universal Plug and Play é um conjunto de protocolos de rede de computadores criados pelo Fórum UPnP com objetivo de simplificar a implementação de redes locais domesticas e em escritórios. A tecnologia "Ligar e Usar" permite a ligação dinâmica e direta entre um computador e um dispositivo. Os dispositivos numa rede UPnP podem ser ligados usando qualquer meio de comunicação, inclusive sem fio, linha telefónica, linha de energia, IrDA, Ethernet e IEEE 1394. A única preocupação deve ser, se o meio usado suporta a largura de banda necessária para o uso pretendido.

**Armazenamento**. Neste modulo temos acesso a dispositivos de armazenamento previamente ligados ao GR241AG, usando o protocolo UPnP, e as interfaces físicas USB.

### 4.1.2.4 Janela ferramentas

**Resets** (reinícios). É possível reiniciar a FiberGateway com configurações pré definidas e estáveis. As configurações existentes à data serão perdidas. Para evitar esta perda de configurações deve ser feita uma cópia de segurança da base de dados, sendo posteriormente possível repor esta base de dados.

### 4.1.2.5 Minha Conta

**Definições de utilizador**. Nesta área é possível a visualização e alteração dos parâmetros de acesso à FiberGateway.

# 4.1.3 Área 3

Esta é a área de trabalho, onde é mostrada toda a informação de cada componente e onde é possível editar esta mesma informação.

## 4.2 FGW FiberGateway

Com a seleção do símbolo FiberGateway na Área 1, é mostrada na área 3 mais informação sobre o dispositivo FiberGateway.

| II\€O FiberGater<br>GR241                                                                     | <b>way</b><br>AG                 | 希 início 🛛 🛡 Seg | urança 📽 Serviços       | 🛠 Ferrame                | entas 🔎 Ajuda                                        | 🛎 Minha conta | PT EN 🖒 |
|-----------------------------------------------------------------------------------------------|----------------------------------|------------------|-------------------------|--------------------------|------------------------------------------------------|---------------|---------|
| ■ FGW Fiber Gat<br>Versão de<br>software<br>Número de série<br>Endereço MAC                   |                                  | Garacterísticas  | teway<br>dispositivo    |                          |                                                      |               |         |
| Uptime                                                                                        | 0d 3h 27m 58s                    |                  |                         | Modelo G                 | R241AG                                               |               |         |
| É LAN Local Area<br>Estado dos portos<br>Default gateway<br>DHCP                              | Network<br>192.168.1.254         |                  |                         | IP 19<br>MAC 00          | 92.168.1.254<br>0:06:91:1d:6e:c2                     |               |         |
| WAN Wide Are<br>Estado do porto<br>Potência RX CATV<br>Potência ótica RX<br>Potência ótica TX |                                  |                  | Estado d<br>Versão de f | e ligação Li<br>IP<br>IP | igado<br>▶↓↓ 176.79.83.175<br>▶↓↓ 2001:8a0:ee8b:4300 | E1            |         |
|                                                                                               |                                  |                  | Número                  | de série 50              | 054494E911D6EC2                                      |               |         |
|                                                                                               | MEO-1D6EC3<br>m<br>MEO-1D6EC4-5G |                  | Versão de               | Software 3               | RGW040000r026                                        |               |         |

Figura 4-4: Informação sobre a FiberGateway

| Grupo | Parâmetro          | Descrição                                    |
|-------|--------------------|----------------------------------------------|
|       | Modelo             | Modelo do equipamento,<br>GR241AG            |
|       | LAN IPv4 Address   | Endereço IP da FiberGateway,<br>na LAN       |
|       | МАС                | Endereço MAC da<br>FiberGateway              |
|       | Uptime             | Tempo de operação da<br>FiberGateway         |
|       | Estado da ligação  | Serviços ativos/desativos                    |
|       | Versão de hardware | Versão de hardware<br>instalada FiberGateway |
|       | Serial Number      | Número de série da<br>FiberGateway           |
|       | Software Version   | Versão de software instalada<br>FiberGateway |

Tabela 4-1: informação de parâmetros da FiberGateway

## 4.3 LAN Local Area Network

### 4.3.1 Caracteristicas

Área onde é possível visualizar e editar características da LAN. Esta janela mostra três sub grupos:

- Características •
  - Servidor DHCP •
  - Informação de IPv6 .
  - Interfaces
- Dispositivos •
- Estatísticas •

Na área 1 é evidenciada um conjunto de informação relacionada com a rede local:

- 1. Estado dos portos
- 2. Default gateway

Ativos/desativos

- Endereço IP
- 3. DHCP

Servidor DHCP ativo/desativo (on/off)

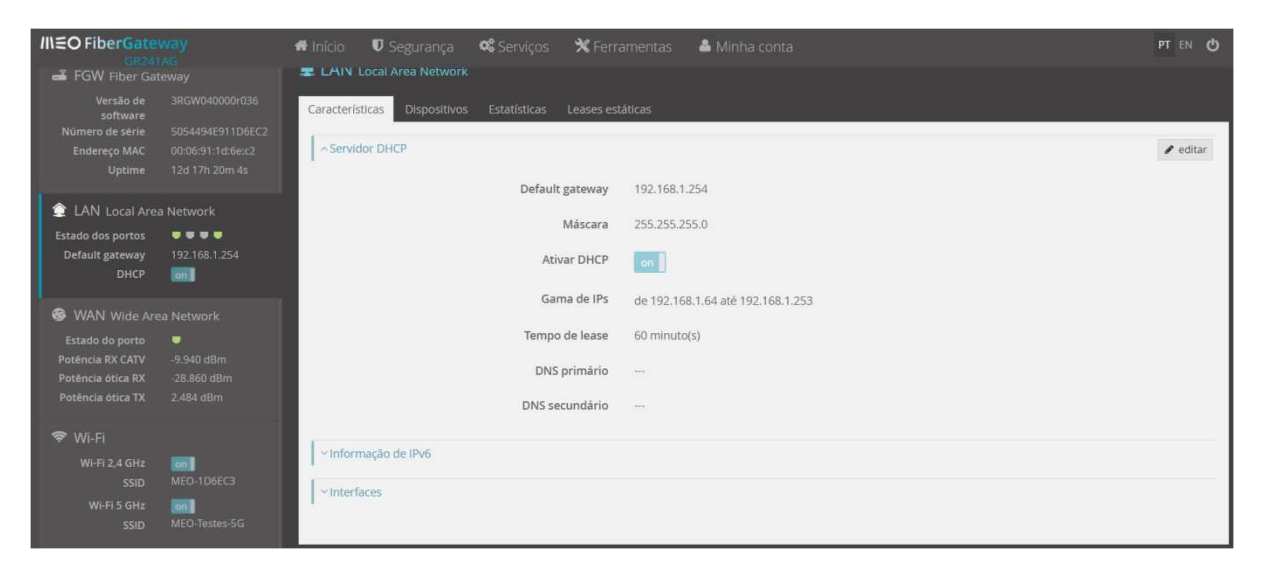

Figura 4-5: LAN local área network, características

| Grupo              | Parâmetro       | Descrição                                                                                                    |
|--------------------|-----------------|----------------------------------------------------------------------------------------------------|
| Informação geral   | Protocolo       | Protocolo de rede: IPv4, IPv6                                                                                 |
| Servidor DHCP      | Default gateway | Default gateway da LAN: 192.168.1.254                                                                         |
|                    | Ativar DHCP     | Indica ativação do servidor: on/off                                                                           |
|                    | Gama de IPs     | Endereços IP geridos pelo servidor                                                                            |
|                    | Lease Time      | Tempo de aluguer de endereços IP                                                                              |
|                    | DNS primário    | Endereço IP do servidor DNS de primeira escolha                                                               |
|                    | DNS secundário  | Endereço IP do servidor DNS de segunda escolha                                                                |
| Informação de IPv6 | Endereço IPv6   | Endereço IPv6                                                                                                 |
|                    | Prefixo IPv6    | Prefixo IPv6                                                                                                  |
|                    | Link local IPv6 | Link local IPv6                                                                                               |
| Interfaces         | LAN 1,2,3,4     | Estado administrativo das interfaces (ativado/desativado) e velocidade da interface (Mbps), Auto, 10/100/1000 |

Tabela 4-2: LAN local area network - parâmetros

| /I\€O FiberGateway                                                 |               | 希 Início 🛛 Segurança 📽 Serviços 🛠 Ferramentas 🕯            | Minha conta PT EN 🕐            |
|--------------------------------------------------------------------|---------------|------------------------------------------------------------|--------------------------------|
| 🛋 FGW Fiber Gateway                                                |               | E LAIN Local Area Network                                  |                                |
| Versão de<br>software<br>Número de série<br>Endereço MAC<br>Uptime |               | Características Dispositivos Estatísticas Leases estáticas | Miguardar cancelar             |
| AN LOCAL Area                                                      | Network       | Default gateway                                            | •                              |
| Estado dos portos                                                  |               | Máscara 255.255.255                                        | 0                              |
| Default gateway                                                    |               | Ativar DHCP on                                             |                                |
|                                                                    |               | Gama de IPs de 192. 168.                                   | 1 - 64 até 192. 168. 1 - 253 🔮 |
| WAN Wide Are                                                       |               | Tempo de lease 60                                          | minuto(s)                      |
|                                                                    |               |                                                            |                                |
| Potencia KX CATV<br>Potencia ótica RX                              |               | DNS primario                                               |                                |
|                                                                    |               | DNS secundário                                             |                                |
| 🗢 Wi-Fi                                                            |               |                                                            |                                |
| Wi-Fi 2.4 GHz                                                      |               | <ul> <li>Informação de IPV6</li> </ul>                     |                                |
|                                                                    | MEO-1D6EC3    | ~ Interfaces                                               |                                |
|                                                                    | 00            |                                                            |                                |
|                                                                    |               |                                                            |                                |
| SSID                                                               | MEO-Testes-5G |                                                            |                                |

Figura 4-6: Servidor DHCP - Edição

O servidor DHCP (*Dynamic Host Configuration Protocol*), disponibiliza endereços IP a pedido de um terminal (*host*) na rede local (LAN). Nesta janela é possível configurar a gama de endereços a atribuir na rede local, o tempo de aluguer do endereço (em horas).

Neste exemplo, na rede local sempre que um terminal pedir endereços usando o protocolo DHCP, o servidor indicará que a *Default gateway* (router da LAN) tem o endereço 192.168.1.254 com mascara de 24 bits (255.255.255.0), ser-lhe-á atribuído um endereço disponível na gama 192.168.1.64 até 192.168.1.253, com a mascara de 24 bits, com um tempo de aluguer de uma hora. Não está especificado o endereço do servidor DNS primário nem do servidor DNS secundário.

| III€O FiberGate<br>GR24                      | way<br>IAG   | 📽 Início 🛛 Seguranç     | ça 📽 Serviços 🛠 Fe          | erramentas 🛛 🚢 Minha conta                         |             | PT EN 🖒              |
|----------------------------------------------|--------------|-------------------------|-----------------------------|----------------------------------------------------|-------------|----------------------|
| 🛋 FGW Fiber Ga                               |              | 🚖 LAN Local Area Netv   |                             |                                                    |             |                      |
| Versão de<br>software<br>Número de série     |              | Características Disposi | itivos Estatísticas Leases  | estáticas                                          |             |                      |
|                                              |              | ~ Servidor DHCP         |                             |                                                    |             | 🗎 guardar 🛛 cancelar |
| 🚖 LAN Local Are                              |              | ∧ Informação de IPv6    |                             |                                                    |             |                      |
| Estado dos portos<br>Default gateway<br>DHCP | 92.168.1.254 |                         | Endereço IPv<br>Prefixo IPv | 6 2001:8a0:ee8e:900::1<br>6 2001:8a0:ee8e:900::/64 |             |                      |
| 🚱 WAN Wide Ari                               |              |                         | Link-local IPV              | 6 fe80::206:9111:te1d:6ec2/64                      |             |                      |
|                                              |              | ~ Interfaces            |                             |                                                    |             |                      |
|                                              |              | Interface               | Estado                      | Velocidade (Mbps)                                  | Modo        |                      |
| 0 W 5                                        |              | LAN 1                   | Conectado                   | 100                                                | Full duplex |                      |
| ❤ WI-H<br>Wi-Fi 2,4 GHz                      |              | LAN 2                   | Desconectado                | -                                                  | <u></u>     |                      |
|                                              | MEO-1D6EC3   | LAN 3                   | Desconectado                | -                                                  |             |                      |
|                                              |              | LAN 4                   | Conectado                   | 1000                                               | Full duplex |                      |

Figura 4-7: Interfaces – Edição

Os parâmetros mostrados na área Informação de IPv6 e Interfaces, não são editáveis.

### 4.3.2 Dispositivos

Esta janela mostra todos os dispositivos instalados na rede local.

| III€O FiberGate<br>GR241                                           |                          | 🖷 Início 🛡 Segurança 📽         | Serviços 🗙 Ferrame          | entas 🔺 Minha             |                   |              |                         |                    |
|--------------------------------------------------------------------|--------------------------|--------------------------------|-----------------------------|---------------------------|-------------------|--------------|-------------------------|--------------------|
| 🛋 FGW Fiber Ga                                                     |                          | 2 LAN Local Area Network       |                             |                           |                   |              |                         |                    |
| Versão de<br>software<br>Número de série<br>Endereço MAC<br>Uptime |                          | Características Dispositivos E | statisticas Leases estática | as<br>Estado              | МАС               | IPv4         | pesquisa                | Q D                |
| 🚖 LAN Local Are                                                    |                          | TD50001197                     |                             | estado                    | 90:96:f2:c9:04:00 | 102 169 1 94 | 0 samundos              |                    |
| Estado dos portos<br>Default gateway                               | • • • •<br>192.168.1.254 | cetlab-PC                      | LAN 2                       | <ul> <li>Ugado</li> </ul> | a0:b3:cc:22:d3:ae | 192.168.1.86 | 48 minutos, 31 segundos | 2001:8a0:          |
| DHCP                                                               | ion i                    | schaffner                      | LAN 1                       | desligado                 | 00:18:e7:39:fb:eb | 192.168.1.89 | 0 segundos              |                    |
| S WAN Wide Are                                                     |                          | android-d3e75234db7ef3a4       | LAN 1                       | desligado                 | e8:3a:12:ea:8e:cc | 192.168.1.90 | 0 segundos              |                    |
| Estado do porto<br>Potência RX CATV                                |                          | android-23d0527313da1512       | LAN 1                       | desligado                 | 1c:b7:2c:e1:bf:e5 | 192.168.1.93 | 0 segundos              |                    |
| Potência ótica RX                                                  |                          | <                              |                             |                           |                   |              |                         | >                  |
|                                                                    |                          | 5 👻 entradas por página        |                             |                           | ₩ ₩ 4 de 5 ₩      | н            |                         | Entradas totais 25 |
| 🗢 WI-FI                                                            |                          |                                |                             |                           |                   |              |                         |                    |
| Wi-Fi 2,4 GHz<br>SSID                                              | MEO-1D6EC3               |                                |                             |                           |                   |              |                         |                    |
| Wi-Fi 5 GHz<br>SSID                                                | MEO-Testes-SG            |                                |                             |                           |                   |              |                         |                    |

Figura 4-8: LAN (Local Area Network) - dispositivos

| Grupo        | Parâmetro       | Descrição                                |
|--------------|-----------------|------------------------------------------|
| Dispositivos | Nome do Host    | Nome do terminal na LAN                  |
|              | Nome do porto   | Nome da interface Ethernet da LAN        |
|              | Estado          | Estado do dispositivo (ligado/desligado) |
|              | МАС             | Endereço MAC do terminal                 |
|              | IPv4            | Endereço IPv4 do terminal                |
|              | Tempo de Lease  | Tempo atual de aluguer do endereço IP    |
|              | IPv6            | Endereço IPv6 do terminal                |
|              | Link local IPv6 | Link local IPv6                          |

| Tabela 4-3: LAN ( <i>Local Area Network</i> ) - alspositivos | Tabela 4-3: LAN | (Local Area | Network) - | dispositivos |
|--------------------------------------------------------------|-----------------|-------------|------------|--------------|
|--------------------------------------------------------------|-----------------|-------------|------------|--------------|

### 4.3.3 Estatísticas

Esta janela mostra o valor de vários contadores nos portos ethernet na rede local.

| III.≦O FiberGate<br>GR241                                                     |                                         | 希 Inicio   |                   | 📽 Serviços      | 🛠 Ferramentas    | 📤 Minha conta |             |         |             |     |                |
|-------------------------------------------------------------------------------|-----------------------------------------|------------|-------------------|-----------------|------------------|---------------|-------------|---------|-------------|-----|----------------|
| 🛋 FGW Fiber Ga                                                                |                                         | 拿 LAN 1    |                   | rk              |                  |               |             |         |             |     |                |
| Versão de<br>software<br>Número de série<br>Endereço MAC<br>Uptime            |                                         | Caracteris | ticas Dispositivi | os Estatísticas | Leases estáticas |               | Transmitido |         | j           | 0 1 | <b>O</b> reset |
| 🔶 LAN Local Are                                                               |                                         | Interfac   | e –               | Bytes           | Pacotes          | Descartados   | Bytes       | Pacotes | Descartados |     |                |
| Estado dos portos<br>Default gateway                                          | 192.168.1.254                           | LAN 1      | 3                 | 773599          | 2593             | 0             | 460728506   | 337611  | 0           |     |                |
| DHCP                                                                          |                                         | LAN 2      |                   | 229355          | 1203             | 0             | 986295      | 2754    | 0           |     |                |
| S WAN Wide An                                                                 |                                         | LAN 3      |                   | 0               | 0                | 0             | 0           | 0       | 0           |     |                |
| Estado do porto<br>Potência RX CATV<br>Potência ótica RX<br>Potência ótica TX |                                         | LAN 4      |                   | 236977          | 741              | 0             | 663195      | 2270    | 0           |     |                |
| WI-FI<br>Wi-Fi 2,4 GHz<br>SSID<br>Wi-Fi 5 GHz<br>SSID                         | on<br>MEO-1D6EC3<br>On<br>MEO-Testes-5G |            |                   |                 |                  |               |             |         |             |     |                |
| Billi Voz<br>Estado da conta 1                                                |                                         |            |                   |                 |                  |               |             |         |             |     |                |

Figura 4-9: LAN (Local Area Network) - estatísticas

| Grupo        | Parâmetro   | Descrição                  |
|--------------|-------------|----------------------------|
| Estatísticas | Interface   | LAN 1, LAN 2, LAN 3, LAN 4 |
| Recebido     | Bytes       | Bytes recebidos            |
|              | Pacotes     | Pacotes recebidos          |
|              | Descartados | Pacotes Descartados        |
| Recebido     | Bytes       | Bytes transmitidos         |
|              | Pacotes     | Pacotes transmitidos       |
|              | Descartados | Pacotes Descartados        |

#### Tabela 4-4: LAN (*Local Area Network*) – estatísticas

Nesta janela é possível executar duas ações: fazer o refrescamento da página e reiniciar os contadores.

### 4.3.4 Leases estáticas

Nesta janela é possível atribuir um endereço IP a uma interface ethernet, de um modo estático.

| /II\≡O FiberGate                      |           | 🖷 Inicio 🛛 🛛 Segurar     | ca 🗱 Servicos 🛠 Fe   | rramentas 🛛 👗 Minha conta                                                                                       |               |               |            |
|---------------------------------------|-----------|--------------------------|----------------------|----------------------------------------------------------------------------------------------------|---------------|---------------|------------|
| N(1604)                               |           |                          | Criar lease estático |                                                                                                    | ×             |               |            |
| 🛋 FGW Fiber Ga                        |           | 🕱 LAN Local Area N       |                      | The second second second second second second second second second second second second second second second se |               |               |            |
| Versão de                             |           | Características Disp     | Bridge               | BR_GUEST                                                                                                    |               |               |            |
| Número de série                       |           |                          |                      | IP/Máscara:                                                                                                    |               |               |            |
| Endereço MAC                          |           |                          |                      | 192.168.2.254/24                                                                                                |               | + criar lease | e estática |
| Uptime                                |           | LISTA DE JEASES ESTADICA | Endereço MAC *       | Insira MAC                                                                                                    |               |               |            |
| 🚖 LAN Local Are                       |           | Lista de leases estática |                      | Compa photostória                                                                                               |               |               |            |
| Estado dos portos                     |           |                          |                      | Campo ourgatorio                                                                                                |               |               |            |
| Default gateway                       |           |                          | Endereço IP *        | Insira IP                                                                                                    |               |               |            |
| UNCP                                  |           |                          |                      | Campo obrigatório                                                                                               |               |               |            |
| @ WAN Wide An                         |           |                          |                      | Contro on Pacolo                                                                                                |               |               |            |
| Estado do porto                       |           |                          |                      |                                                                                                    |               |               |            |
| Potência RX CATV<br>Potência Ática RX |           |                          |                      |                                                                                                    | char cancelar |               |            |
| Potência ótica TX                     |           |                          |                      |                                                                                                    |               |               |            |
| -                                     |           |                          |                      |                                                                                                    |               |               |            |
| ₩I-FI                                 |           |                          |                      |                                                                                                    |               |               |            |
| WI-PI 2,4 GHz                         |           |                          |                      |                                                                                                    |               |               |            |
| Wi-Fi 5 GHz                           |           |                          |                      |                                                                                                    |               |               |            |
| SSID                                  |           |                          |                      |                                                                                                    |               |               |            |
|                                       |           |                          |                      |                                                                                                    |               |               |            |
| MM Vo2                                |           |                          |                      |                                                                                                    |               |               |            |
| Estado da conta 1                     | registado |                          |                      |                                                                                                    |               |               |            |

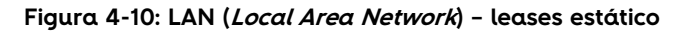

| Grupo                | Parâmetro    | Descrição                                                                |
|----------------------|--------------|--------------------------------------------------------------------------|
| Criar lease estático | Bridge       | Bridge onde vais ser criado o lease estático. É<br>mostrada a mascara IP |
|                      | Endereço MAC | Endereço MAC da interface                                                |
|                      | Endereço IP  | IP atribuído à interface                                                 |

#### Tabela 4-5: LAN (*Local Area Network*) – leases estático

## 4.4 WAN Wide Area Network

### 4.4.1 Características

Área onde é possível visualizar e editar características da WAN. Esta janela mostra dois subgrupos:

- Características
  - Informação geral
  - Informação de IPv6
  - Interface ótica
- Estatísticas

Na área 1 é evidenciada um conjunto de informação relacionada com a rede WAN:

- 1. Estado do porto
- 2. Potência RX CATV
- 3. Potência ótica RX
- 4. Potência ótica TX

Ativo/desativo

Potência do sinal ótico RX CATV

- Potência do sinal ótico RX
- Potência do sinal ótico RX

| III EO FiberGateway<br>GR241AG                                                                    |                                                    | 🗰 Inicio 🛡 Segurança 📽 Serviços 🗙 Ferramentas 🌢 Minha conta                                           |  |
|---------------------------------------------------------------------------------------------------|----------------------------------------------------|----------------------------------------------------------------------------------------------------|--|
| FGW Fiber Gat<br>Versão de<br>software<br>Número de série<br>Endereço MAC<br>Uptime               |                                                    | WAN Wide Area Network     Caracteristicas     Estatísticas     Informação geral     Interface vei00.1 |  |
| LAN Local Are<br>Estado dos portos<br>Default gateway<br>DHCP                                     | i Network<br>9 9 9 9<br>192.168.1.254              | Nome do serviço internet.12<br>Ligação à Internet 🔹 Igado<br>Tipo de serviço IPOE                     |  |
| WAN Wide Are<br>Estado do pórto<br>Potência RX CATV<br>Potência ótica RX<br>Potência ótica TX     | a Network<br>9.940 dBm<br>-28.860 dBm<br>2.436 dBm | Firewall Igado<br>Endereço IP 2.82.162.233<br>Default gateway 2.82.162.1                              |  |
| <ul> <li>WI-Fi</li> <li>Wi-Fi 2,4 GHz</li> <li>SSID</li> <li>Wi-Fi 5 GHz</li> <li>SSID</li> </ul> | on<br>MEO-1D6EC3<br>OT<br>MEO-Testes-5G            | DNS primărio 212.55.154.174<br>DNS secundário 212.55.154.190                                          |  |
| 💷 Voz<br>Estado da conta 1                                                                        | registado                                          | ✓Interface ótica                                                                                      |  |

Figura 4-11: WAN (*Wide Area Network*) - características

| Grupo            | Parâmetro          | Descrição                                          |  |  |  |  |
|------------------|--------------------|----------------------------------------------------|--|--|--|--|
| Informação geral | Interface          | Interface WAN. Ex: veip0.1                         |  |  |  |  |
|                  | Nome do serviço    | Nome do serviço na WAN. Ex: Internet.12            |  |  |  |  |
|                  | Ligação à internet | Estado da ligação: Ligado/desligado                |  |  |  |  |
|                  | Tipo de serviço    | Tipo de serviço na WAN. Ex: IPoE                   |  |  |  |  |
|                  | Firewall           | Estado da firewall. Ligado/desligado               |  |  |  |  |
|                  | Default gateway    | Endereço do router se saída da WAN                 |  |  |  |  |
|                  | DNS primário       | Endereço IP do servidor DNS de primeiro<br>escolha |  |  |  |  |
|                  | DNS secundário     | Endereço IP do servidor DNS de segunda<br>escolha  |  |  |  |  |

#### Tabela 4-6: WAN (*Wide Area Network*) – parâmetros

| II\€O FiberGate                                                                                                    |                                                                                    | 🕷 Início 🛛 🛡 Seguran                                                                       | a 📽 Serviços | 🛠 Ferrament                                                                                 | tas 🔺 Minha conta 🧧 🖗                                                                                                    | TEN O |
|----------------------------------------------------------------------------------------------------|------------------------------------------------------------------------------------|--------------------------------------------------------------------------------------------|--------------|---------------------------------------------------------------------------------------------|----------------------------------------------------------------------------------------------------|-------|
| FGW Fiber Ga<br>Versão de<br>software<br>Número de série<br>Endereço MAC<br>Uptime                                                                                                    |                                                                                    | S WAN Wide Area Ne<br>Características Estatist<br>~Informação geral<br>~Informação de IPv6 | work<br>cas  |                                                                                             |                                                                                                    |       |
| <ul> <li>LAN Local Are<br/>Estado dos portos<br/>Default gateway<br/>DHCP</li> <li>WAN Wide Ar<br/>Estado do porto<br/>Potência RX CATV<br/>Potência ética RX<br/>Potência ética TX</li> </ul> | a Network<br>192.168.1.254<br>ea Network<br>-9.940 dBm<br>-28.860 dBm<br>2.436 dBm | 1                                                                                          | 1            | IPv6<br>Endereço IPv6<br>Prefixo IPv6<br>Default gateway<br>DNS primário<br>DNS secundário. | <ul> <li>ligado</li> <li>2001:8a0:ee8e:900::1</li> <li>2001:8a0:ee8e:900::/56</li> <li>fe80::221:5ft;fea5:1c24</li> <li>2001:8a0:2106:5:212:55:154:174</li> <li>2001:8a0:2206:5:212:55:154:190</li> </ul> |       |
| <ul> <li>WI-FI</li> <li>WI-FI 2,4 GHz</li> <li>SSID</li> <li>WI-FI 5 GHZ</li> <li>SSID</li> <li>Mail VOZ</li> <li>Estado da conta 1</li> </ul>                                                 | en<br>MEO-1D6EC3<br>MEO-Testes-5G                                                  | ✓Interface ótica                                                                           |              |                                                                                             |                                                                                                    |       |

Figura 4-12: WAN (*Wide Area Network*) – informação IPv6

| Grupo           | Parâmetro       | Descrição                     |  |  |
|-----------------|-----------------|-------------------------------|--|--|
| Informação IPv6 | IPv6            | Estado IPv6. Ligado/desligado |  |  |
|                 | Endereço IPv6   | Endereço IPv6                 |  |  |
|                 | Prefixo IPv6    | Prefixo IPv6                  |  |  |
|                 | Default gateway | Router de rede                |  |  |
|                 | DNS primário    | DNS primário                  |  |  |
|                 | DNS secundário  | DNS secundário                |  |  |

#### Tabela 4-7: WAN (*Wide Area Network*) – informação IPv6

| //\€O FiberGate<br>GR241                                           | way<br>Mg                  | 希 Início    | 🛡 Segurança                                     | 📽 Serviços       | 🗙 Ferramenta     | as 🔺 Minha conta | PT EN 🖒 |
|--------------------------------------------------------------------|----------------------------|-------------|-------------------------------------------------|------------------|------------------|------------------|---------|
| 📫 FGW Fiber Ga                                                     |                            | 🎯 WAN       |                                                 |                  |                  |                  |         |
| Versão de<br>software<br>Número de série<br>Endereço MAC<br>Uptime |                            | Caracterís  | icas Estatísticas<br>ação geral<br>ação de IPV6 |                  |                  |                  |         |
| 🔹 LAN Local Are                                                    |                            | L o Interfe | ra ótica                                        |                  |                  |                  |         |
|                                                                    | 9 9 9 9 9<br>192.168.1.254 | 1           |                                                 | Es               | stado de ligação | ligado           |         |
| S WAN Wide Are                                                     |                            |             |                                                 | Potência d       | ótica de receção | -28.860 dBm      |         |
|                                                                    |                            |             |                                                 | Potência ótica   | de transmissão   | 2.436 dBm        |         |
| Potência RX CATV<br>Potência ôtica RX<br>Potência ôtica TX         |                            |             |                                                 | Potência ótica C | ATV de receção   | -9.940 dBm       |         |
|                                                                    |                            |             |                                                 |                  |                  |                  |         |
|                                                                    |                            |             |                                                 |                  |                  |                  |         |
|                                                                    |                            |             |                                                 |                  |                  |                  |         |
|                                                                    |                            |             |                                                 |                  |                  |                  |         |
| NW Voz                                                             |                            |             |                                                 |                  |                  |                  |         |
| Estado da conta 1                                                  | 😑 registado                |             |                                                 |                  |                  |                  |         |

Figura 4-13: WAN (*Wide Area Network*) – interface ótica

| Grupo                        | Parâmetro                         | Descrição                                 |  |
|------------------------------|-----------------------------------|-------------------------------------------|--|
| Interface ótica              | Estado da<br>ligação              | Estado da ligação ótica. Ligado/desligado |  |
| Potência ótica de<br>receção |                                   | Potência ótica de receção dB              |  |
|                              | Potência ótica de<br>transmissão  | Potência ótica de transmissão dB          |  |
|                              | Potência ótica<br>CATV de receção | Potência ótica de receção CATV dB         |  |

Tabela 4-8: WAN (*Wide Area Network*) - interface ótica

### 4.4.2 Estatísticas

Esta janela mostra o valor de vários contadores no porto WAN.

| II\≘O FiberGate                                                    | way                         | 🕈 Início 🛛 🛡    | Segurança 📽 Serviços     | 🗙 Ferramentas | 📤 Minha conta |             |         | PT EN Ö     |
|--------------------------------------------------------------------|-----------------------------|-----------------|--------------------------|---------------|---------------|-------------|---------|-------------|
|                                                                    |                             | 🞯 WAN wi        |                          |               |               |             |         |             |
| Versão de<br>software<br>Número de série<br>Endereço MAC<br>Uptime |                             | Caracteristicas | Estatísticas<br>Recebido |               |               | Transmitido |         | C D reset   |
| 🔹 LAN Local Are                                                    |                             | Interface       | Bytes                    | Pacotes       | Descartados   | Bytes       | Pacotes | Descartados |
|                                                                    | • • • • •<br>192.168.1.254  | velp0.1         | 374128078                | 353985        | 0             | 39495263    | 219031  | 0           |
| S WAN Wide Ar                                                      |                             |                 |                          |               |               |             |         |             |
|                                                                    |                             |                 |                          |               |               |             |         |             |
|                                                                    |                             |                 |                          |               |               |             |         |             |
|                                                                    | MED-1D6EC3<br>MED-Testes-5G |                 |                          |               |               |             |         |             |
| fille Voz<br>Estado da conta 1                                     |                             |                 |                          |               |               |             |         |             |

#### Figura 4-14: WAN (*Wide Area Network*) - estatísticas

| Grupo        | Parâmetro   | Descrição                  |
|--------------|-------------|----------------------------|
| Estatísticas | Interface   | Interface WAN. Ex: veip0.1 |
| Recebido     | Bytes       | Bytes recebidos            |
|              | Pacotes     | Pacotes na receção         |
|              | Descartados | Pacotes descartados        |
| Transmitido  | Bytes       | Bytes transmitidos         |
|              | Pacotes     | Pacotes na transmissão     |
|              | Descartados | Pacotes descartados        |

#### Tabela 4-9: LAN (Local Area Network) - parâmetros

Nesta janela é possível executar duas ações: fazer o refrescamento da página e reiniciar os contadores.

### 4.5 Wi-Fi

### 4.5.1 Características

Área onde é possível visualizar e editar características do Wi-Fi. Esta janela mostra quatro subgrupos:

- Características
- Segurança
- Dispositivos
- Estatísticas
- Vizinhos 2,4 GHz
- Vizinhos 5 GHz

Os subgrupos Características e Segurança existem nas duas bandas do Wi-Fi, 2.4GHz e 5GHz.

Na área 1 é evidenciada um conjunto de informação relacionada com a rede Wi-Fi:

- 1. Wi-Fi 2,4GHz Ativo/desativo
- 2. SSID Nome da rede Wi-Fi
- 3. Wi-Fi 5GHz Ativo/desativo
- 4. SSID Nome da rede Wi-Fi

| III€O FiberGate<br>GR24                  | way<br>Ag     | 希 Inicio 🛛 Segurança 📽 Serviços 🗙 Ferramer             | itas 🔺 Minha conta            |                                   | PT EN Ů |
|------------------------------------------|---------------|--------------------------------------------------------|-------------------------------|-----------------------------------|---------|
| 🛋 FGW Fiber Ga                           |               | €Wi-Fi                                                 |                               |                                   |         |
| Versão de<br>software<br>Número de série |               | Características Segurança Dispositivos Estatísticas Vi | zinhos 2.4 GHz Vizinhos 5 GHz | 2                                 |         |
| Endereço MAC<br>Uptime                   |               | Largura de banda                                       | 40 MHz                        | 👔 Largura de banda em uso: 20 MHz | e cuta  |
| LAN Local Are<br>Estado dos portos       | a Network     | Canal                                                  | Auto                          | 1 Canal em uso: 6                 |         |
| Default gateway<br>DHCP                  | 192.168.1.254 | Potência de transmissão                                | 100%                          |                                   |         |
| WAN Wide An<br>Estado do porto           | a Network     | Rede primária Ativar rede                              | on                            |                                   |         |
| Potência RX CATV<br>Potência ôtica RX    |               | SSID                                                   | MEO-1D6EC3                    |                                   |         |
| Potência ótica TX                        |               | Autenticação de rede                                   | Mixed WPA2/WPA-PSK            |                                   |         |
| 🗢 WI-FI                                  |               | Ativar WPS (Wi-Fi Protected Setup)                     | on                            |                                   |         |
| WI-FI 2,4 GHz<br>SSID                    | MEO-1D6EC3    | Modo de encriptação                                    | TKIP+AES                      |                                   |         |
| Wi-Fi 5 GHz<br>SSID                      | MEO-Testes-5G | Password                                               | •••••                         | ø                                 |         |
| Estado da conta 1                        | • registado   | Rede guest<br>Ativar rede                              | off                           |                                   |         |

Figura 4-15: Wi-Fi – características

### 4.5.1.1 Configuração de rede 2.4GHz

Área onde é possível visualizar e editar características da rede Wi-Fi 2.4GHz.
| /I\€O FiberGate                      | way<br>Mg     | 🖷 Início 🛛 Segurança 👒 Serviços 🛠 Ferramenta                                        | is 🔺 Minha conta   | PT EN Ů              |
|--------------------------------------|---------------|-------------------------------------------------------------------------------------|--------------------|----------------------|
| 🛋 FGW Fiber Ga                       |               | 🗢 Wi-Fi                                                                             |                    |                      |
| Versão de<br>software                |               | Características Segurança Dispositivos Estatísticas Vizinhos 2.4 GHz Vizinhos 5 GHz |                    |                      |
| Número de série<br>Endereço MAC      |               |                                                                                     |                    | 🗎 guardar 🦷 cancelar |
| Uptime                               |               | Largura de banda                                                                    | 40 MHz ~           |                      |
| 🚖 LAN Local Are                      |               | Canal                                                                               | Auto               |                      |
| Estado dos portos<br>Default gateway | 192.168.1.254 | Potência de transmissão                                                             | 100%               |                      |
| DHCP                                 | 66 I          | 🗢 Rede primária                                                                     |                    |                      |
| 🚳 WAN Wide An                        |               | Ativar rede                                                                         | on                 |                      |
| Estado do porto                      |               | SSID                                                                                | MEO-1D6EC3         |                      |
| Potência ótica RX                    |               | Autenticação de rede                                                                | Mixed WPA2/WPA-PSK |                      |
| Potência ótica TX                    |               | Ativar WPS (Wi-Fi Protected Setup)                                                  | on                 |                      |
| 🗢 WI-FI                              |               | Modo de encrintação                                                                 | TKIP+AFS           |                      |
| Wi-Fi 2,4 GHz                        | MEO-1D6EC3    | Password                                                                            |                    |                      |
| Wi-Fi 5 GHz                          |               |                                                                                     |                    |                      |
| SSID                                 |               |                                                                                     | _                  |                      |
| 🖿 Voz                                |               | Ativar rede                                                                         | off                |                      |

Figura 4-16: Wi-Fi 2,4GHz - Edição rede Primária

Nesta janela é possível configurar os parâmetros relacionados com a configuração da rede guest.

| /I\€O FiberGateway                           | 🏶 Início 🛛 Segurança 🛚 📽 Serviços 🗙 Ferramer                                                                                                    | tas 🔺 Minha conta  | PT EN 🙂 |
|----------------------------------------------|----------------------------------------------------------------------------------------------------|--------------------|---------|
| Default gateway 192.16                       | 8.1.254 Potência de transmissão                                                                                                    | 100%               |         |
| рнср [01]                                    | 🗢 Rede primária                                                                                                    |                    |         |
| 🚳 WAN Wide Area Netwo                        | ork Ativar rede                                                                                                    | on                 |         |
| Estado do porto 🔍<br>Potência RX CATV -9.940 | dßm                                                                                                    | MEO-1D6EC3         |         |
| Potência ótica RX 28.860                     | o dBm. Autenticação de rede                                                                                                    | Mixed WPA2/WPA-PSK |         |
| Potencia otica TX 2.484 c                    | Ativar WPS (Wi-Fi Protected Setup)                                                                                                    | an I               |         |
| 🗢 WI-FI                                      | Modo de encriptação                                                                                                    | TKIP+AES ~         |         |
| SSID MEO-1                                   | D6EC3 Password                                                                                                    | ••••••••••         |         |
| Wi-Fi 5 GHz                                  | ester-56 🔗 Raria muarr                                                                                                    |                    |         |
|                                              | Ativar rede                                                                                                    | on                 |         |
| Noz                                          | SSID                                                                                                    | MEO-GUEST          |         |
| Estado da conta 1 en regi                    | registado Autenticação de rede                                                                                                    | Mixed WPA2/WPA-P5K |         |
| Extensões voip-de                            | Ativar WPS (Wi-Fi Protected Setup)                                                                                                    | off                |         |
| C Televisão                                  | e su constructivo de la constructivo de la construc | TKID+AFC           |         |
| RFTV 🔮 ligad                                 | do Modo de encriptação                                                                                                    | ••••••             |         |
|                                              |                                                                                                    |                    |         |

Figura 4-17: Wi-Fi 2,4GHz – Edição rede guest

| Grupo                          | Parâmetro                  | Descrição                                                               |
|--------------------------------|----------------------------|-------------------------------------------------------------------------|
| Configuração de<br>rede 2,4GHz | Largura de banda           | Largura de banda dos canais: 20MHz, 40MHz                               |
|                                | Canal                      | Identificação do canal do canal: Auto,<br>1,2,3,4,5,6,7,8,9,10,11,12,13 |
|                                | Potência de<br>transmissão | Potência de transmissão: 100%,50%,25%,12,5%                             |
| Rede primária                  | Ativar rede                | Ativar/desativar rede, on/off                                           |
|                                | SSID                       | Nome da rede primária Wi-Fi                                             |
|                                | Ativar WPS                 | Ativar/desativar WPS (Wi-Fi Protected Setup)                            |
|                                | Autenticação de<br>rede    | Modo de autenticação: Open, WPA-PSK,<br>WPA2-PSK, Mixed WPA2/WPA-PSK    |
|                                | Password                   | Palavra chave de acesso                                                 |
| Rede <i>guest</i>              | Ativar rede                | Ativar/desativar rede, on/off                                           |
|                                | SSID                       | Nome da rede guest Wi-Fi                                                |
|                                | Autenticação de<br>rede    | Modo de autenticação: Open, WPA-PSK,<br>WPA2-PSK, Mixed WPA2/WPA-PSK    |
|                                | Password                   | Palavra-chave de acesso                                                 |

Tabela 4-10: Wi-Fi 2,4GHz - parâmetros

### 4.5.1.2 Configuração de rede 5GHz

Área onde é possível visualizar e editar características da rede Wi-Fi 5GHz.

| /IN≦O FiberGate<br>GR241               |                                                      | 希 Inicio 🛡 Segurança 📽 Serviços 🗙 Ferramentas 🍐 Minha conta                         |                      |
|----------------------------------------|------------------------------------------------------|-------------------------------------------------------------------------------------|----------------------|
| 📫 FGW Fiber Ga                         |                                                      | \$₩i-Fi                                                                             |                      |
| Versão de<br>software                  |                                                      | Características Segurança Dispositivos Estatísticas Vizinhos 2.4 GHz Vizinhos 5 GHz |                      |
|                                        |                                                      | Configurações de rede 2.4GHz - 802.11b/g/n                                          | 🖋 editar             |
|                                        |                                                      | ∧Configurações de rede 5GHz - 802.11a/n/ac                                          | 💾 guardar 🛛 cancelar |
| Estado dos portos                      | a Network                                            | Largura de banda 80 MHz 🗸                                                           |                      |
|                                        | 192.168.1.254                                        | Canal 36 v                                                                          |                      |
|                                        | on I                                                 | Potência de transmissão 100% v                                                      |                      |
| WAN Wide An                            |                                                      | 🕏 Rede primária                                                                     |                      |
|                                        |                                                      | Ativar rede on                                                                      |                      |
|                                        |                                                      | SSID MEO-Testes-5G                                                                  |                      |
|                                        |                                                      | Autenticação de rede WPA2-PSK 🗸                                                     |                      |
| WI-FI                                  |                                                      | Ativar WPS (Wi-Fi Protected Setup) on                                               |                      |
|                                        | MEO-1D6EC3                                           | Morio de encriptação AES v                                                          |                      |
|                                        |                                                      | Berguard as the project                                                             |                      |
|                                        |                                                      | Passwold                                                                            |                      |
| 💵 Voz                                  |                                                      | 🗇 Rede guest                                                                        |                      |
| Estado da conta 1<br>Estado da conta 2 | <ul> <li>registado</li> <li>não registado</li> </ul> | Ativar rede off                                                                     |                      |

Figura 4-18: Wi-Fi 5GHz – Edição rede Primária

| III EO FiberGate                    | Nay 😽                                      | Início 🛡 Segurança 🏼 Serviços 🗙 Ferramenta | is 🔺 Minha conta   | PT EN 🕚 |
|-------------------------------------|--------------------------------------------|--------------------------------------------|--------------------|---------|
| рнср                                | on I                                       | Potência de transmissão                    | 100%               |         |
| S WAN Wide Are                      | a Network                                  | 🗣 Rede primária                            |                    | -       |
| Estado do porto<br>Potência RX CATV | 9.940 dBm                                  | Ativar rede                                | n                  |         |
| Potência ótica RX                   | -28,860 dBm                                | SSID                                       | MEO-Testes-5G      |         |
| Potencia ouca ix                    | 2.404.0011                                 | Autenticação de rede                       | WPA2-P5K           | e       |
| 🗢 WI-FI<br>WI-FI 2,4 GHz            | en I                                       | Ativar WPS (Wi-Fi Protected Setup)         | on                 |         |
| SSID                                | MEO-1D6EC3                                 | Modo de encriptação                        | AES                |         |
| Wi-Fi 5 GHz<br>SSID                 | MEO-Testes-5G                              | Password                                   | •••••••            |         |
| diw Voz                             |                                            | 🗢 Rede guest                               |                    |         |
| Estado da conta 1                   | 🔘 registado                                | Ativar rede                                | on I               |         |
| Estado da conta 2<br>Extensões      | não registado<br>voip-default              | SSID                                       | MED-GUEST-5G       |         |
| 🖵 Televisão                         |                                            | Autenticação de rede                       | Mixed WPA2/WPA-PSK |         |
| IPTV<br>RFTV                        | <ul> <li>ligado</li> <li>ligado</li> </ul> | Ativar WPS (Wi-Fi Protected Setup)         | off                |         |
|                                     |                                            | Modo de encriptação                        | TKIP+AES .         | e       |
|                                     |                                            | Password                                   | •••••••            |         |
|                                     |                                            |                                            |                    |         |

Figura 4-19: Wi-Fi 5GHz – Edição rede guest

| Grupo                        | Parâmetro                  | Descrição                                                                                                    |
|------------------------------|----------------------------|----------------------------------------------------------------------------------------------------|
| Configuração de<br>rede 5GHz | Largura de<br>banda        | Largura de banda dos canais: 20MHz, 40MHz,<br>80MHz, 160MHz                                                                         |
|                              | Canal                      | Identificação do canal do canal: Auto, 36, 40, 44,<br>48, 52, 56, 60, 64, 100, 104, 108, 112, 116, 120, 124,<br>128, 132, 136, 140. |
|                              | Potência de<br>transmissão | Potência de transmissão: 100%,50%,25%,12,5%                                                                                         |
| Rede primária                | Ativar rede                | Ativar/desativar rede, on/off                                                                                                    |
|                              | SSID                       | Nome da rede primária Wi-Fi                                                                                                    |
|                              | Ativar WPS                 | Ativar/desativar WPS (Wi-Fi Protected Setup)                                                                                        |
|                              | Autenticação de<br>rede    | Modo de autenticação: Open,WPA-PSK, WPA2-<br>PSK, Mixed WPA2/WPA-PSK                                                                |
|                              | Password                   | Palavra-chave de acesso                                                                                                    |
| Rede guest                   | Ativar rede                | Ativar/desativar rede, on/off                                                                                                    |
|                              | SSID                       | Nome da rede guest Wi-Fi                                                                                                    |
|                              | Autenticação de<br>rede    | Modo de autenticação: Open, WPA-PSK, WPA2-<br>PSK, Mixed WPA2/WPA-PSK                                                               |
|                              | Password                   | Palavra-chave de acesso                                                                                                    |

Tabela 4-11: Wi-Fi 5GHz - parâmetros

### 4.5.2 Segurança

Nesta janela são configurados todos os parâmetros relevantes relacionados com a segurança de acessos, usando para tal filtros construídos com endereços MAC autorizados ou

desabilitados, quer para a rede primária quer para a rede guest, nas duas bandas; Wi-Fi 2,4GHz e 5GHz.

| II\€O FiberGateway<br>GR241AG                                                                 | 🕈 Início                                  | 🛛 🛡 Segurança 📽 Serviços 🗙 Ferra                                       | mentas 🔺 Minha conta            | PT EN Ö              |
|-----------------------------------------------------------------------------------------------|-------------------------------------------|------------------------------------------------------------------------|---------------------------------|----------------------|
| 🛋 FGW Fiber Gateway<br>Versão de 3RG                                                          | ∞Wi                                       | Fi                                                                     |                                 |                      |
| software<br>Número de série 505-<br>Endereço MAC 00:0<br>Uptime 0d 2                          | Caract<br>4494E911D6EC2<br>26:91:1d:5e:c2 | rristicas Segurança Dispositivos Estatisticas<br>ragem de MACs 2.4 GHz | Vizinhos 2.4 GHz Vizinhos 5 GHz | H guardar cancelar   |
| 🔹 LAN Local Area Netv                                                                         | work                                      | odo da lista de controlo de acesso da rede primária: M                 | O-1D6EC3 - desabilitado(s)      |                      |
| Estado dos portos<br>Default gateway 192.<br>DHCP on                                          | • • •<br>168.1.254                        | odo da lista de controlo de acesso da rede guest: MEO                  | GUEST - desabilitado(s)         |                      |
| WAN Wide Area Net                                                                             | twork                                     | ragem de MACs 5 GHz                                                    |                                 | 🗎 guardar 🛛 cancelar |
| Estado do porto<br>Potência RX CATV 9.94<br>Potência ótica RX -28.8<br>Potência ótica TX 2.43 | 140 dBm<br>1860 dBm M<br>36 dBm           | odo da lista de controlo de acesso da rede primária: M                 | O-Testes-5G - desabilitado(s) v | + Add MAC filter     |
| 🗢 WI-FI                                                                                       | M                                         | odo da lista de controlo de acesso da rede guest: MEO                  | GUEST-5G - desabilitado(s) 🗸 🗸  |                      |
| Wi-Fi 2,4 GHz on<br>SSID MEC<br>Wi-Fi 5 GHz on<br>SSID MEC                                    | 0-1D6EC3<br>0-Testes-5G                   |                                                                        |                                 |                      |
| III Voz                                                                                       | evistado                                  |                                                                        |                                 |                      |

Figura 4-20: Wi-Fi Segurança

| IIIEO FiberGateway                                                                                                    | 🕷 Inicio 🛛 Segura <u>nica 🔿 Servicos 💥 Ferramentas 🌲 Minha conta</u>                                             |                    |
|----------------------------------------------------------------------------------------------------|----------------------------------------------------------------------------------------------------|--------------------|
| CB201740     Versilo de      Sitio/00-0000/03/6     Software     Número de série     Endereço MAC     U008:91110622     Uptime 1 do 3n 75                                      | Criar filtro MAC × Cracteristics Segu Caracteristics Segu A Filtragum de MACs Endereço MAC Insira endereço MAC   | P guardar cancelor |
| LAN Local Area Network<br>Estado dos portos<br>Default gateway 192,108,1254<br>DHCP                                                                                            | Modo da lista de co<br>Modo da lista de controlo de acesso da rede guest: MEO-GUEST - desabilitado(s)            | + Add MAC filter   |
| WAN Wilde Area Network     Estado do porto     Estado do porto     Potência (RX CATV - 2-040 dil:n     Potência (RX CATV - 2-18.860 dil:n     Potência ótica RX - 28.860 dil:n | A Filtragum de MACs 5 GHz  Modo da lista de controlo de acesso da rede primária: MEO-Testes-5G - desabilizado(s) | H guardar cancelar |
| WI-FI<br>Wi-Fi 2,4 GHz<br>SSID MICO-106EC3<br>Wi-Fi 3 GHz<br>SSID MICO-Testes-SG                                                                                               | Modo da lista de controlo de acesso da rede guest: MEO-GUEST-5G - desabilitado(s) 🛛 💌                            |                    |
| ilui Voz<br>Estado da conta 1 🔍 registado                                                                                                    |                                                                                                    |                    |

Figura 4-21: Wi-Fi Segurança - Adicionar filtro MAC

| Grupo                       | Parâmetro                                               | Descrição                                      |
|-----------------------------|---------------------------------------------------------|------------------------------------------------|
| Filtragem de MACs<br>2,4GHz | Modo da lista de controlo de<br>acesso da rede primária | Desabilitado(s), permitido(s),<br>bloqueado(s) |
|                             | Modo da lista de controlo de<br>acesso da rede guest    | Desabilitado(s), permitido(s),<br>bloqueado(s) |
| Filtragem de MACs<br>5GHz   | Modo da lista de controlo de<br>acesso da rede primária | Desabilitado(s), permitido(s),<br>bloqueado(s) |
|                             | Modo da lista de controlo de<br>acesso da rede guest    | Desabilitado(s), permitido(s),<br>bloqueado(s) |
| Criar filtro MAC            | Interface                                               | Interface Wi-Fi; 2,4GHz, 5GHz                  |
|                             | SSID                                                    | Nome da rede Wi-Fi                             |
|                             | Endereço MAC                                            | Inserir o endereço MAC                         |

| Tabela | 4-12: | Wi-Fi | Segurança | - | parâmetros |
|--------|-------|-------|-----------|---|------------|
|--------|-------|-------|-----------|---|------------|

### 4.5.3 Dispositivos

Nesta janela são mostrados todos os dispositivos ligados na rede Wi-Fi, nas duas bandas; Wi-Fi 2,4GHz e 5GHz. Para cada dispositivo é mostrado o nome a rede Wi-Fi, o nome da rede, o endereço MAC do dispositivo, e o endereço IP. Por omissão são mostrados 50 dispositivos por página.

É possível fazer uma pesquisa de um dispositivo que se encontra ou não ligado.

| III€O FiberGate<br>GR241            | way<br>AG     | 🖷 Início 🛡 Segurança 🕫 Sen        | viços 🗙 Ferrame    | entas 🔺 Minha co      | onta         |                   |              | PT EN 🖒                 |
|-------------------------------------|---------------|-----------------------------------|--------------------|-----------------------|--------------|-------------------|--------------|-------------------------|
|                                     |               | ♥WI-FI                            | tivos Estatísticas |                       |              |                   |              |                         |
|                                     |               | Callatterisocas Sugaranya Dispose | Nos Estatucos      | NEITING 24 Griz Vizin | Table        |                   | pesqui       | 5a Q S                  |
| 🔹 LAN Local Are                     |               | Nome de Host                      | Nome do porto      | Nome da reue          | Estado       | MAC               | IPV4         | Tempo de Tease          |
|                                     |               | Honor_8                           | WI-FI 2,4 GHz      | MEO-1D6EC3            | ligado       | 48:3c:0c:ab:1a:2a | 192.168.1.68 | 57 minutos, 26 segundo: |
|                                     | 192.168.1.254 | GFIPTNSILVA                       | WI-FI 5 GHz        | MEO-Testes-5G         | desligado    | 30:10:b3:28:ff:27 | 192.168.1.69 | 0 segundos              |
|                                     | ion.          | DVR_WIFI_d4:0a:a9:7d:f1:30        | Wi-Fi 5 GHz        | MEO-Testes-5G         | desligado    | d4:0a:a9:7d:f1:30 | 192.168.1.70 | 0 segundos              |
| 🞯 WAN Wide Are                      |               | Portatil_CETLAB1                  | WI-FI 5 GHz        | MEO-Testes-5G         | desligado    | 5c:93:a2:a7:bf:01 | 192.168.1.76 | 0 segundos              |
| Estado do porto<br>Potência RX CATV |               | CarlaMacedo-PC                    | Wi-Fi 2,4 GHz      | MEO-1D6EC3            | desligado    | 94:db:c9:38:01:46 | 192.168.1.81 | 0 segundos              |
|                                     |               | android-733f130d47c38d32          | WI-FI 5 GHz        | MEO-Testes-5G         | desligado    | 44:74:6c;e1:b1:c8 | 192.168.1.87 | 40 minutos, 24 segundo: |
|                                     |               | P-MVERISSIMO2                     | WI-FI 5 GHz        | MEO-Testes-5G         | Igado        | 6c:88:14:11:7a:08 | 192.168.1.88 | 54 minutos, 8 segundos  |
| 🗢 WI-FI                             |               | android-df27c9e3f29ddb6f          | Wi-Fi 5 GHz        | MEO-Testes-SG         | desligado    | 00:0a:f5:89:89:ff | 192.168.1.91 | 0 segundos              |
|                                     | MED-1D6EC3    | iPhone-SE-4                       | WI-FI 2,4 GHz      | MEO-1D6EC3            | desligado    | e0:5f:45:4c:4b:2f | 192.168.1.92 | 0 segundos              |
|                                     |               | cetlab-PC                         | WI-FI 5 GHz        | MEO-Testes-5G         | desligado    | 64:27:37:76:22:c3 | 192.168.1.98 | 0 segundos              |
|                                     |               | <                                 |                    |                       |              |                   |              | >                       |
| Be VOZ<br>Estado da conta 1         | 💿 registado   | 10 👻 entradas por página          |                    |                       | ₩ ₩ 1 de 2 ₩ | н                 |              | Entradas totais 12      |

Figura 4-22: Wi-Fi - Dispositivos

| Grupo | Parâmetro     | Descrição                        |
|-------|---------------|----------------------------------|
|       | Nome do Host  | Nome do terminal ligado          |
|       | Nome do porto | Nome do porto Wi-Fi: 2,4GHz 5GHz |
|       | Nome da rede  | Nome da rede Wi-Fi               |
|       | MAC           | Endereço MAC do terminal ligado  |
|       | IP            | Endereço IP do terminal          |

Tabela 4-13: Wi-Fi Dispositivos - parâmetros

### 4.5.4 Estatísticas

Nesta janela são mostrados dados estatísticos referentes a bytes enviados e recebidos e ainda a erros, na rede Wi-Fi, nas duas bandas; Wi-Fi 2,4GHz e 5GHz.

| II\€O FiberGate                                                                               | way<br>AG                               | 🕈 Início 🖣     | <b>D</b> Segurança | 📽 Serviços      | 🗙 Ferramentas 🛛 🌡       | Minha conta        |             |         | рт          | en 🔿   |
|-----------------------------------------------------------------------------------------------|-----------------------------------------|----------------|--------------------|-----------------|-------------------------|--------------------|-------------|---------|-------------|--------|
| 🛋 FGW Fiber Ga                                                                                |                                         | ≈Wi-Fi         |                    |                 |                         |                    |             |         |             |        |
| Versão de<br>software<br>Número de série<br>Enderero MAC                                      |                                         | Característica | ıs Segurança       | Dispositivos Es | tatísticas Vizinhos 2.4 | GHz Vizinhos S GHz |             |         | c           | Dreset |
| Uptime                                                                                        |                                         |                |                    | Recebido        |                         |                    | Transmitido |         |             |        |
| 🔶 LAN Local Are                                                                               |                                         | Interface      |                    | Bytes           | Pacotes                 | Descartados        | Bytes       | Pacotes | Descartados |        |
| Estado dos portos<br>Default gateway                                                          | 9 9 9 9                                 | Wi-Fi 2.4GF    | łz                 | 1766711         | 12246                   | 1                  | 43486687    | 110041  | 0           |        |
| DHCP                                                                                          | lon.                                    | Wi-Fi SGHz     |                    | 205698605       | 399271                  | 41                 | 450684119   | 556088  | 1119        |        |
| WAN Wide Ari<br>Estado do porto<br>Potência RX CATV<br>Potência ótica RX<br>Potência ótica TX |                                         |                |                    |                 |                         |                    |             |         |             |        |
| WI-FI<br>WI-FI 2,4 GHz<br>SSID<br>WI-FI 5 GHz<br>SSID                                         | on<br>MEO-1D6EC3<br>On<br>MEO-Testes-5G |                |                    |                 |                         |                    |             |         |             |        |
| Estado da conta 1                                                                             | 💿 registado                             |                |                    |                 |                         |                    |             |         |             |        |

Figura 4-23: Wi-Fi - Estatísticas

| Grupo        | Parâmetro | Descrição                     |
|--------------|-----------|-------------------------------|
| Estatísticas | Interface | Interface Wi-Fi: 2,4GHz 5GHz. |
| Recebido     | Bytes     | Bytes recebidos               |
|              | Pacotes   | Pacotes recebidos             |
|              | Pacotes   | Pacotes descartados           |
| Transmitido  | Bytes     | Bytes transmitidos            |
|              | Pacotes   | Pacotes transmitidos          |
|              | Pacotes   | Pacotes descartados           |

#### Tabela 4-14: Wi-Fi Estatísticas – parâmetros

### 4.5.5 Vizinhos 2,4 GHz

Nesta janela são mostrados pontos de acesso Wi-Fi vizinhos da FiberGateway.

| /I\€O FiberGate                                                    | way<br>AG                                 | 🛿 Início 🛛 Seg     | urança 📽 Serviços 🛠 F               | erramentas                     | 🌡 Minha conta             |                       |          |        |           | PT EN 🔿            |
|--------------------------------------------------------------------|-------------------------------------------|--------------------|-------------------------------------|--------------------------------|---------------------------|-----------------------|----------|--------|-----------|--------------------|
| 🛋 FGW Fiber Ga                                                     |                                           | 🗢 Wi-Fi            |                                     |                                |                           |                       |          |        |           |                    |
| Versão de<br>software<br>Número de série<br>Endereço MAC<br>Uptime |                                           | Características Se | egurança Dispositivos Estatis       | ticas Vizinho                  | os 2.4 GHz Vizinhos 5 Gł  | Hz                    |          |        |           | 0                  |
|                                                                    | a Network                                 | 👔 A descobert      | ta de pontos de acesso vizinhos por | de levar <mark>al</mark> gum t | tempo. Máximo de 64 entra | idas serão apresentad | ias.     |        |           |                    |
| Estado dos portos                                                  |                                           | SSID               | BSSID                               | Canal                          | Largura de banda          | RSSI (dBm)            | SNR (dB) | 802.11 | Segurança | Encriptação        |
| Default gateway<br>DHCP                                            | 192.168.1.254                             | COMTREND_E1        | 54 38:72:c0:5a:e3:c5                | 6                              | 20 MHz                    | -71                   | 19       | b,g,n  | WPA       | AES                |
| & WAN wide Ac                                                      |                                           | COMTREND_E1        | 54 38:72:c0:5a:e4:a1                | 6                              | 20 MHz                    | -85                   | 5        | b,g,n  | WPA       | AES                |
| Estado do porto                                                    |                                           | Airties            | 88:41:fc:45:12:69                   | 6                              | 20 MHz                    | -63                   | 27       | b,g,n  | WEP       | ***                |
| Potência RX CATV                                                   |                                           | COMTREND_E1        | 54 38:72:c0:5a:e3:e3                | 6                              | 20 MHz                    | -73                   | 17       | b,g,n  | WPA       | AES                |
| Potencia ótica RX<br>Potência ótica TX                             |                                           | MEO-WIFI           | 00:06:91:0a:2c:62                   | 6                              | 20 MHz                    | -65                   | 25       | b,g,n  | None      |                    |
| WI-Fi<br>WI-Fi 2,4 GHz<br>SSID<br>WI-Fi 5 GHz<br>SSID              | on )<br>MEO-1D6EC3<br>DA<br>MEO-Testes-5G | 5 👽 entradas p     | or página                           |                                | н «                       | 1 de 13 🇭 M           |          |        |           | Entradas totais 64 |
| B Voz<br>Estado da conta 1                                         |                                           |                    |                                     |                                |                           |                       |          |        |           |                    |

Figura 4-24: Vizinhos 2,4 GHz

| Grupo            | Parâmetro           | Descrição                       |  |  |
|------------------|---------------------|---------------------------------|--|--|
| Vizinhos 2,4 GHz | SSID                | Identificação do acesso         |  |  |
|                  | BSSID               | Endereço fisico                 |  |  |
|                  | Canal               | Canal de rádio                  |  |  |
|                  | Largura de<br>banda | Largura de banda do canal rádio |  |  |
|                  | RSSI(dBm)           | Ruido                           |  |  |
|                  | SNR(dB)             | Relação sinal ruido             |  |  |
|                  | 802.11              | Versão da norma                 |  |  |
|                  | Segurança           | WPA, WEP, none                  |  |  |
|                  | Encriptação         | TKIP, AES, TKIP/AES             |  |  |

Tabela 4-15: Vizinhos 2,4 GHz - parâmetros

# 4.5.6 Vizinhos 5 GHz

Nesta janela são mostrados pontos de acesso Wi-Fi vizinhos da FiberGateway.

| II\€O FiberGate                                                               | way<br>Ag                                 | 🏶 Início 🛛 🛡 Segurança   | 📽 Serviços 🗙 F              | erramentas       | 🏝 Minha conta             |                     |          |        |           | PT EN 😃                   |
|-------------------------------------------------------------------------------|-------------------------------------------|--------------------------|-----------------------------|------------------|---------------------------|---------------------|----------|--------|-----------|---------------------------|
| 🛋 FGW Fiber Ga                                                                |                                           | 🗢 WI-FI                  |                             |                  |                           |                     |          |        |           |                           |
| Versão de<br>software<br>Nûmero de série<br>Endereço MAC<br>Uptime            |                                           | Caracteristicas Seguranç | a Dispositivos Estatis      | ticas Vizinho    | os 2.4 GHz Vizinhos 5 GH  | z                   |          |        |           | o                         |
| 😰 LAN Local Are                                                               |                                           | A descoberta de po       | ntos de acesso vizinhos por | le levar algum i | tempo. Máximo de 16 entra | das serão apresenta | das.     |        |           |                           |
|                                                                               |                                           | SSID                     | BSSID                       | Canal            | Largura de banda          | RSSI (dBm)          | SNR (dB) | 802.11 | Segurança | Encriptação               |
| Default gateway                                                               | 00                                        | MEO-WIFI                 | 00:06:91:1a:45:8c           | 42               | 80 MHz                    | -78                 | -1       | a,n,ac | None      |                           |
| A WAN WHEN AN                                                                 |                                           | MEO-1AB3BA-5G            | 00:06:91:1a:b3:ba           | 42               | 80 MHz                    | -87                 | -10      | a,n,ac | WPA-WPA2  | TKIP,AES                  |
| Estado do porto                                                               |                                           | MEO-1A4588-5G            | 00:06:91:1a:45:88           | 42               | 80 MHz                    | -78                 | -1       | a,n,ac | WPA-WPA2  | TKIP,AES                  |
| Potência RX CATV                                                              |                                           | MEO-WIFI                 | 00:06:91:1f:62:35           | 42               | 80 MHz                    | -86                 | -9       | a,n,ac | None      |                           |
|                                                                               |                                           | MEO-1F6231-5G            | 00:06:91:1f:62:31           | 42               | 80 MHz                    | -86                 | -9       | a,n,ac | WPA-WPA2  | TKIP,AES                  |
| ♥VI-FI<br>Wi-Fi 2,4 GHz<br>SSID<br>Wi-Fi 5 GHz<br>SSID ₩VOZ Estado da conta 1 | MEO-1D6EC3<br>MEO-Testes-96<br>Pregistado | 5 v entradas por pági    | 18                          |                  | и 44                      | 1 de 4 🍽 M          |          |        |           | Entradas totais <b>16</b> |

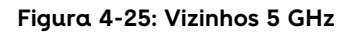

| Grupo          | Parâmetro           | Descrição                       |  |  |
|----------------|---------------------|---------------------------------|--|--|
| Vizinhos 5 GHz | SSID                | Identificação do acesso         |  |  |
|                | BSSID               | Endereço fisico                 |  |  |
|                | Canal               | Canal de rádio                  |  |  |
|                | Largura de<br>banda | Largura de banda do canal rádio |  |  |
|                | RSSI(dBm)           | Ruido                           |  |  |
|                | SNR(dB)             | Relação sinal ruido             |  |  |
|                | 802.11              | Versão da norma                 |  |  |
|                | Segurança           | WPA, WEP, none                  |  |  |
|                | Encriptação         | TKIP, AES, TKIP/AES             |  |  |

Tabela 4-16: Vizinhos 5 GHz - parâmetros

# 4.6 Voz

## 4.6.1 Características

Área onde é possível visualizar as características da Voz. Esta janela mostra um sub grupo:

- Características
  - Contas SIP

Na área 1 é evidenciado um conjunto de informação relacionada com o serviço de voz:

- 1. Estado da conta 1
- 2. Estado da conta 1
- 3. Extensões

Registado/não registado Registado/não registado voip-default

| IN≦O FiberGateway<br>GR241AG                                                                      |                                             | 希 Início 🛛 🛡 Segurança    | 📽 Serviços | 🛠 Ferramenta                                  | as 🔺 Minha conta               | PT EN 🖒 |
|---------------------------------------------------------------------------------------------------|---------------------------------------------|---------------------------|------------|-----------------------------------------------|--------------------------------|---------|
| FGW Fiber Gai<br>Versão de<br>software<br>Número de série<br>Endereço MAC                         |                                             | US VOZ<br>Características |            |                                               |                                |         |
| Uptime<br>LAN Local Are<br>Estado dos portos<br>Default gateway<br>DHCP                           | 1d 1h 16m 11s<br>3 Network<br>192.168.1.254 |                           | Esta       | ado da conta 1<br>Conta SIP 1<br>Extensão     | e registado                    |         |
| WAN Wide Art<br>Estado do porto<br>Potência RX CATV<br>Potência ôtica RX<br>Potência ôtica TX     |                                             |                           | Nome de    | e autenticação<br>Password<br>Terminal físico | meo<br>*********<br>FXS1, FXS2 |         |
| <ul> <li>Wi-Fi</li> <li>Wi-Fi 2,4 GHz</li> <li>SSID</li> <li>Wi-Fi 5 GHz</li> <li>SSID</li> </ul> | MEO-1D6EC3<br>MEO-Testes-SG                 |                           | Esta       | ado da conta 2<br>Conta SIP 2                 | não registado     otr          |         |
| Estado da conta 1                                                                                 | 💿 registado                                 |                           |            |                                               |                                |         |

Figura 4-26: Voz – detalhes

| Grupo      | Parâmetro               | Descrição                                       |  |  |  |
|------------|-------------------------|-------------------------------------------------|--|--|--|
| Contas SIP | Estado da conta 1       | Registado/não registado                         |  |  |  |
|            | Conta SIP 1             | On/Off                                          |  |  |  |
|            | Extensão                | Parâmetros SIP. Por omissão voip-default        |  |  |  |
|            | Nome de display         | Nome a mostrar                                  |  |  |  |
|            | Nome de<br>autenticação | Nome de autenticação SIP                        |  |  |  |
|            | Password                | Palavra-chave de acesso                         |  |  |  |
|            | Terminal físico         | Ficha de ligação física do telefone: FXSO, FXS1 |  |  |  |
|            | Estado da conta 2       | Registado/não registado                         |  |  |  |
|            | Conta SIP 2             | On/Off                                          |  |  |  |

Tabela 4-17: Voz - parâmetros

# 4.7 Televisão

Área onde é possível visualizar as características do serviço de televisão. Esta janela mostra um sub grupos:

- Características
  - o Informação geral
  - Set top Boxs

Na área 1 é evidenciado um conjunto de informação relacionada com o serviço de televisão:

- 1. Estado do serviço
- 2. RFTV

Ligado/desligado Ligado/desligado

Set top Boxs

Nesta área é visualizada a informação relativa a STB (Set top Box) nomeadamente a Interface ethernet onde estas se encontram ligadas e o endereço IP respectivo.

| II\€O FiberGate<br>GR241                                           |                          | 希 Início 🛛 Segurança | 📽 Serviços 🛛 🗙 Ferramenta | is 🔺 Minha conta | PT EN 🔿                    |
|--------------------------------------------------------------------|--------------------------|----------------------|---------------------------|------------------|----------------------------|
|                                                                    |                          | C Televisão          |                           |                  |                            |
| Versão de<br>software<br>Número de série<br>Endereço MAC<br>Uptime |                          | Características      |                           |                  |                            |
| 🔹 LAN Local Are                                                    |                          |                      | IPTV                      | - igado          |                            |
|                                                                    | 9 9 9 9<br>192.168.1.254 | - Set-top Boxs       | RFTV                      | ligado           |                            |
|                                                                    |                          |                      |                           |                  | C                          |
|                                                                    |                          | Interface            |                           | IP               |                            |
|                                                                    | -9.940 dBm               | LAN 1                |                           | 192.168          | 1.65                       |
|                                                                    |                          |                      |                           | 132.100          |                            |
| Potencia ótica TX                                                  |                          | LAN 1                |                           | 192.168          | 1.65                       |
|                                                                    |                          | LAN 1                |                           | 192.168          | .1.65                      |
|                                                                    | MEO-1D6EC3               | LAN 1                |                           | 192.168          | 1.65                       |
|                                                                    | MED-Testes-5G            | 25 👻 entradas po     | or pägina                 | N 44 1 c         | ie 1 🍽 🕅 Entradas totais 4 |
| NW Voz                                                             |                          |                      |                           |                  |                            |
|                                                                    |                          |                      |                           |                  |                            |

#### Figura 4-27: Televisão – detalhes

| Grupo            | Parâmetro         | Descrição                                     |
|------------------|-------------------|-----------------------------------------------|
| Informação geral | Estado do serviço | Ligado/desligado                              |
|                  | RFTV              | Ligado/desligado                              |
| Set top box      | Interface         | Interface física: LAN 1, LAN 2, LAN 3, LAN 4, |
|                  | IP                | Endereço IP da STB                            |

#### Tabela 4-18: Voz - parâmetros

# 4.8 Segurança

Área onde é possível visualizar as características de segurança. Esta janela mostra dois sub grupos:

- Configurações
- Acesso

# 4.8.1 Configurações

As configurações permitidas nesta janela são as seguintes:

- Configuração parental
- Filtros URL
- Firewal e DMZ

| II\≡O FiberGater<br>GR241                                          |                | 希 Início 🛛 Segurança 📽 Ser                 | viços 🗙 Ferramentas            | 📤 Minha conta |                           | PT EN 🖒                |
|--------------------------------------------------------------------|----------------|--------------------------------------------|--------------------------------|---------------|---------------------------|------------------------|
| 🛋 FGW Fiber Gat                                                    |                | 🛡 Segurança                                |                                |               |                           |                        |
| Versão de<br>software<br>Número de série<br>Endereço MAC<br>Uptime |                | Configurações Acesso                       |                                |               |                           | + criar regra parental |
| 🔶 LAN Local Area                                                   |                | Lista de dispositivos <b>bioqueados</b> pa | ra os intervalos de tempo espe | cificados.    |                           |                        |
| Estado dos portos<br>Default gateway                               | <b>9 9 9 9</b> | R1 P-MVERISSIMO2                           | 6c:88:14:11:                   | 7a:08         | Sáb, Dom, = 17:17 - 17:17 | 0                      |
|                                                                    | on I           | ~ Filtros por URL                          |                                |               |                           | 🖋 editar               |
| 🞯 WAN Wide Are                                                     |                |                                            |                                |               |                           | + criar regra URL      |
|                                                                    |                | Modo da lista de filtros URL - bloque      | eado                           |               |                           |                        |
|                                                                    |                | ~ Firewall e DMZ                           |                                |               |                           | / editar               |
| Potència ótica TX                                                  | 2.436 dBm      |                                            | Ativar firewall                |               |                           |                        |
|                                                                    | on I           | Ativar DMZ (De                             | Militarized Zone) off          |               |                           |                        |
|                                                                    | MEO-1D6EC3     |                                            |                                |               |                           |                        |
|                                                                    | MEO-1D6EC4-5G  |                                            |                                |               |                           |                        |

Figura 4-28: Segurança – configurações

### FiberGateway

| IIIEO FiberGateway | 🐗 Início 🛛 🛡  | Seguradina 02 Servicos | 💥 Ferramentas 🔺 Miniha conta                                                                                                    |                 | PT EN 🙆                |
|--------------------|---------------|------------------------|----------------------------------------------------------------------------------------------------|-----------------|------------------------|
|                    | III comme     | Criar regra parental   |                                                                                                    | ×               |                        |
|                    | • Segurar     | No                     |                                                                                                    |                 |                        |
|                    | Configurações | Nome da regra          | insira nome de regra                                                                                                    |                 |                        |
|                    | 1             |                        | 👔 Campo obrigatório                                                                                                    |                 |                        |
|                    | Cantrolo r    | 102 - 22               | The second second second second second second second second second second second second second second second se                                                                                                    |                 |                        |
|                    |               | Dispositivo            | selecione dispositivo                                                                                                    |                 | + criar regra parental |
|                    | Lista de d    | Endereço MAC           | insira endereço MAC                                                                                                    |                 |                        |
|                    | R1            | Intervalo de tempo     | Seg Ter Qua Qui Sex Sáb Dom                                                                                                    | = 17:17 · 17:17 | 0                      |
|                    |               | bloqueado              |                                                                                                    |                 |                        |
|                    | ~ Filtros por | Hora de início         | 17:19                                                                                                    |                 | 🖋 editar               |
|                    |               | Hora de término        | 17:19                                                                                                    |                 | + criar regra URL      |
|                    | Modo da l     |                        |                                                                                                    |                 |                        |
|                    | 1             |                        | ctiar cape                                                                                                    | elar            |                        |
|                    | ~ Firewall e  |                        | - CONTRACTOR - CONTRACTOR - CON |                 | 🖌 editar               |
|                    |               | Ativ                   | ar firewall                                                                                                    |                 |                        |
|                    |               |                        |                                                                                                    |                 |                        |
|                    |               | Ativar DMZ (DeMilitar  | ized Zone) off                                                                                                    |                 |                        |
|                    |               |                        |                                                                                                    |                 |                        |
|                    |               |                        |                                                                                                    |                 |                        |
|                    |               |                        |                                                                                                    |                 |                        |

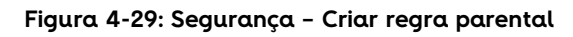

| /IN≘O FiberGateway | 🖷 Início 📃 Segurança 📽 Selvicos 💥 Fertamentas 🔺 Minha conta | PT EN O                |
|--------------------|-------------------------------------------------------------|------------------------|
|                    | Criar regra URL                                             | ×                      |
|                    | V Segural                                                   |                        |
|                    | Configurações                                               |                        |
|                    | Campo obrigatório                                           |                        |
|                    | ~ Controlo :                                                |                        |
|                    | Porto 80                                                    | + criar regra parental |
|                    | Lista de d                                                  |                        |
| Estado dos portos  | R1 criar cancel                                             | ar • 17:17 • 17:17     |
|                    |                                                             |                        |
|                    | ~ Filtros por URL                                           | / editar               |
|                    |                                                             | + criar regra URL      |
|                    | Modo da lista de filtros URL - bloqueado                    |                        |
|                    | -                                                           |                        |
|                    | ~ Firewall.e DMZ                                            | 🥒 editar               |
|                    | Ativas firmunit                                             |                        |
|                    | Auver mewer                                                 |                        |
|                    | Ativar DMZ (DeMilitarized Zone)                             |                        |
|                    |                                                             |                        |
|                    |                                                             |                        |
|                    |                                                             |                        |

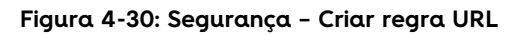

| III €O FiberGateway                                                                                                    | Y.                                                                         | 🖷 Início 🛛 🛡 Seguranç                                                          | a 📽 Serviços 🗙                                           | <b>C</b> Ferramentas            | 着 Minha conta                      | PT EN 🖒             |
|----------------------------------------------------------------------------------------------------|----------------------------------------------------------------------------|--------------------------------------------------------------------------------|----------------------------------------------------------|---------------------------------|------------------------------------|---------------------|
| FGW Fiber Gatewa     Versåo de 38     software     Número de série 50     Endereço MAC 00     Uptime 0d                                          |                                                                            | Segurança     Configurações Acesso     ~Controlo parental     ~Filtros por URL |                                                          |                                 |                                    | ✔ editar            |
| DAN Ebda Avea Nee Estado dos portos     Default gateway     19     Of Avea Nei     Stado do porto     Poténcia RX CATV     Poténcia ática RX 2.2 | 2000 K<br>22.168.1.254<br>m<br>etwork<br>9.940 dBm<br>8.860 dBm<br>484 dBm | ▲Firewall e DMZ                                                                | Ativar fire<br>tivar DMZ (DeMilitarized Zo<br>Servidor E | wall on one) on one) OMZ Insira | i servidor DMZ<br>impo obrigatório | Pl guardar cancelar |
| WI-Fi<br>WI-Fi 2,4 GHz<br>SSID MI<br>WI-FI 5 GHz<br>SSID MI                                                                                      | e ]<br>EO-1D6EC3<br>m ]<br>EO-1D6EC4-5G                                    |                                                                                |                                                          |                                 |                                    |                     |

| Grupo             | Parâmetro                          | Descrição                                                                          |  |  |
|-------------------|------------------------------------|------------------------------------------------------------------------------------|--|--|
| Controlo parental |                                    | Lista de dispositivos <b>bloqueados</b> para os intervalos de tempo especificados. |  |  |
|                   | + criar regra parental             | Permite identificar dispositivos bloqueados.<br>Figura 4-29                        |  |  |
| Filtros por URL   | Modo da lista de<br>filtros URL    | Lista páginas permitidas/bloqueadas                                                |  |  |
|                   | + criar regra URL                  | Permite identificar páginas<br>permitidas/bloqueadas. Figura 4-30                  |  |  |
| Firewal e DMZ     | Ativar firewal                     | Ativa/desativa firewall On/Off                                                     |  |  |
|                   | Ativar DMZ<br>(DeMilitarized Zone) | Ativa/desativa DMZ on/Off                                                          |  |  |
|                   | Servidor DMZ                       | Endereço IP do servidor DMZ                                                        |  |  |

#### Figura 4-31: Segurança - Firewal e DMZ

Tabela 4-19: Segurança - parâmetros

# 4.8.2 Acesso

| /I\\€O FiberGatev<br>GR241                                         |                        | 🖷 Início     | 🛛 Segurança      | 📽 Serviços           | 🛠 Ferramentas         | 🖁 Minha conta       |                     |                 |                        | PT EN 🖒       |
|--------------------------------------------------------------------|------------------------|--------------|------------------|----------------------|-----------------------|---------------------|---------------------|-----------------|------------------------|---------------|
| 📾 FGW Fiber Gat                                                    |                        | Segura       | nça              |                      |                       |                     |                     |                 |                        |               |
| Versão de<br>software<br>Número de série<br>Endereço MAC<br>Uptime |                        | Configuraçõe | s Acesso         | s                    |                       |                     |                     |                 |                        | • criar regra |
| 🚖 LAN Local Area                                                   |                        | <b>i</b> 0 a | buso de gamas de | e portos pode reduzi | r o desempenho do dis | ositivo. O gama máx | xima de portos pern | nitida é 100.   |                        |               |
|                                                                    | 🛡 🛡 🛡<br>192.168.1.254 | Interfa      | e Serviço        |                      |                       | IP do servidor      | Protocolo           | Portos externos | Portos internos        |               |
|                                                                    | lon I                  | velp0.1      | Skype UD         | P at 192.168.1.66:38 | 331 (3836)            | 192.168.1.66        | UDP                 | 38331 = 38331   | 38331 = 38331          | Û             |
| 🚳 WAN Wide Are                                                     |                        | velp0.1      | Skype TCI        | P at 192.168.1.66:38 | 331 (3836)            | 192.168.1.66        | TCP                 | 38331 = 38331   | 38331 = 38331          | Û             |
|                                                                    |                        | ∧ Ativação   | de portos        | Protocolo ativo      | Portos ativ           | s Protocolo de      | enraminhamento      | Port            | +                      | • criar regra |
|                                                                    |                        | Nome         | na apricação     |                      | 10103 404             | 5 110100010 de      | creatinnamento      | 1010            | os de cricariana anti- | 0             |
|                                                                    | MEO-1D6EC3             |              |                  |                      |                       |                     |                     |                 |                        |               |
|                                                                    |                        |              |                  |                      |                       |                     |                     |                 |                        |               |

#### Figura 4-32: Acesso - parâmetros

### FiberGateway

| /II\≘O FiberGate | 🖶 Inicia 🛛 Semus     | inna 🕂 Sarvi        | tos 🕺 Fie     | rramentas 🔺 🛦        | Minha co   | nta                |                  |             |                 |               |
|------------------|----------------------|---------------------|---------------|----------------------|------------|--------------------|------------------|-------------|-----------------|---------------|
|                  | Criar regra de enc   | aminhamento         | de portos     |                      |            |                    |                  | ×           |                 |               |
|                  |                      | Interface           | vein0 1       |                      |            |                    |                  |             |                 |               |
|                  |                      | interiace           | Customizade   |                      | 101        | 1150               |                  |             |                 |               |
|                  | p                    | onie do serviço     | CUSTOTILLUGG  |                      | 1000       | MEO                |                  |             |                 |               |
|                  | Endereç              | o IP do servidor    | 192.168.1.1   |                      |            |                    |                  |             |                 |               |
|                  | 7 O abuso de gama    | s de portos pode re | duzir o desem | penho do dispositivo | . O gama m | náxima de portos p | permitida é 100. |             |                 | + criar regra |
|                  |                      |                     |               |                      | 101        |                    |                  |             |                 |               |
|                  | Portos externos 6000 | e 6001 Proto        | colo TCP/UDP  | Portos internos      | 6000 =     | 6001               | Û                | +<br>ternos | Portos internos |               |
|                  |                      |                     |               |                      |            |                    |                  | 38331       | 38331 = 38331   | 0             |
|                  |                      |                     |               |                      |            |                    | criar cancelar   | 38331       | 38331 = 38331   | Ŭ             |
|                  |                      |                     |               |                      |            |                    |                  |             |                 |               |
|                  | Ativação de portos   |                     |               |                      |            |                    |                  |             |                 |               |
|                  |                      |                     |               |                      |            |                    |                  |             |                 | + criar regra |
|                  | Nome da aplicaçã     | io Protoco          | olo ativo     | Portos ativos        | Protocol   | lo de encaminham   | iento            | Portos de   | encaminhamento  |               |
|                  | MEO                  | TCP/UE              | )P            | 5000 = 5005          | TCP        |                    |                  | 1           | 6000 + 5001     | ۵             |
|                  |                      |                     |               |                      |            |                    |                  |             |                 |               |
|                  |                      |                     |               |                      |            |                    |                  |             |                 |               |
|                  |                      |                     |               |                      |            |                    |                  |             |                 |               |
|                  |                      |                     |               |                      |            |                    |                  |             |                 |               |

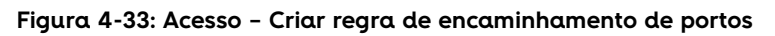

| III€O FiberGate | way                                                            | - <b>4</b> 16   | irin 🔲 Sed        | uranca 🐹 Son                                       | uinos 👷 Genari                            | neritas 👗     | Minha conta    |                  |          |          |                   | PT EN 🔿       |
|-----------------|----------------------------------------------------------------|-----------------|-------------------|----------------------------------------------------|-------------------------------------------|---------------|----------------|------------------|----------|----------|-------------------|---------------|
|                 | AG                                                             | Criar regra o   | de encaminh       | amento de porte                                    | DS                                        |               |                |                  |          | ×        |                   |               |
|                 | teway<br>3RGW04000<br>5054494E91<br>00:06:91:10<br>0d 2h 12m 3 | Protocolo ativo | Non               | Interface<br>ne da aplicação<br>Portos ativos 5000 | eip0.1<br>Customizado<br>e 5005 Protocolo | de encam. TCI | P Portos       | de encam. 5000 = | 5001     | û +      |                   | + criar regra |
|                 | a Network                                                      |                 |                   |                                                    |                                           |               |                |                  | criar    | cancelar |                   |               |
|                 | <b>0 0 0 0</b>                                                 | 4               | Interface         | Serviço                                            |                                           |               | IP do servidor | Protocolo        | Portos e | xternos  | Portos internos   |               |
|                 |                                                                |                 | veip0.1           | Skype UDP at 192.                                  | 168.1.66:38331 (3836)                     |               | 192.168.1.66   | UDP              | 38331 •  | 38331    | 38331 = 38331     | Û             |
|                 |                                                                |                 | veip0.1           | Skype TCP at 192.1                                 | 68.1.66:38331 (3836)                      |               | 192.168.1.66   | TCP              | 38331 -  | 38331    | 38331 + 38331     | Û             |
|                 |                                                                | P               | - Ativação de por | rtos                                               |                                           |               |                |                  |          |          |                   | + criar regra |
|                 |                                                                |                 | Nome da apli      | cação Prot                                         | ocolo ativo                               | Portos ativos | Protocolo de   | e encaminhamento |          | Porto    | s de encaminhamer | ito.          |
|                 |                                                                |                 |                   |                                                    |                                           |               |                |                  |          |          |                   |               |
| SSID            | MEO-1D6EC4                                                     | -SG             |                   |                                                    |                                           |               |                |                  |          |          |                   |               |

Figura 4-34: Acesso – Criar regra de encaminhamento de portos

| Grupo                       | Parâmetro                      | Descrição                       |  |  |  |
|-----------------------------|--------------------------------|---------------------------------|--|--|--|
| Encaminhamento<br>de portos | Interface                      | Identificação da interface WAN. |  |  |  |
|                             | Serviço                        | Identificação do serviço        |  |  |  |
|                             | IP do servidor                 | Endereço do servidor do serviço |  |  |  |
|                             | Protocolo                      | Protocolo de transporte         |  |  |  |
|                             | Portos externos                | ID dos portos externos          |  |  |  |
|                             | Portos internos                | ID dos portos internos          |  |  |  |
| Ativação de portos          | Nome da aplicação              | Nome da aplicação               |  |  |  |
|                             | Protocolo ativo                | Protocolo ativo                 |  |  |  |
|                             | Portos ativos                  | ID dos portos ativos            |  |  |  |
|                             | Protocolo de<br>encaminhamento | Protocolo encaminhado           |  |  |  |
|                             | Portos de<br>encaminhamento    | ID dos portos de encaminhamento |  |  |  |

Tabela 4-20: Segurança - acesso

# 4.9 Serviços

Área onde é possível visualizar as características do serviço DNS dinâmico, UPnP, e acesso a dispositivos de armazenamento.

| /IN€O FiberGatev<br>GR241                  |              | 希 Início 🛛 U Segurança                | 📽 Serviços           | 🛠 Ferramentas | ┛ Ajuda | 🛎 Minha conta | PT EN 🖒  |
|--------------------------------------------|--------------|---------------------------------------|----------------------|---------------|---------|---------------|----------|
| e∰ FGW Fiber Gate<br>Versão de<br>software |              | 🕫 Serviços                            |                      |               |         |               |          |
|                                            |              | △ DNS dināmico △ Configurações gerais |                      |               |         |               | 🖋 editar |
| 🚖 LAN Local Area                           |              |                                       | Ativar DNS           | dinâmico off  |         |               |          |
|                                            | 92.168.1.254 | ∽ Configurações de form               | Nom                  | e do host —   |         |               |          |
| 🚭 WAN Wide Area                            |              |                                       | Fo                   | ornecedor     |         |               |          |
|                                            |              | ~UPnP                                 |                      |               |         |               | ₿ editar |
|                                            | _            |                                       | Ativa                | r UPnP on     |         |               |          |
|                                            | MEO-1D6EC3   | Acesso a dispositivos de              | armazenamento        |               |         |               |          |
|                                            |              | Não existem dispositivo:              | ligados nas portas U | ISB.          |         |               |          |

### Figura 4-35: Serviços

| Grupo                                        | Parâmetro           | Descrição                                       |
|----------------------------------------------|---------------------|-------------------------------------------------|
| DNS dinâmico                                 | Ativar DNS dinâmico | Ativar/desativar On/Off                         |
| Configurações<br>gerais                      | Nome do host        | Nome do servidor DNS                            |
| Configurações de<br>fornecedor               | Fornecedor          | Fornecedor do serviço de DNS. Ex:<br>DynDNS.org |
| UPnP                                         | Ativar UPnP         | Ativar/desativar On/Off                         |
| Acesso a<br>dispositivos de<br>armazenamento |                     |                                                 |

Tabela 4-21: Serviços

# 4.10 Ferramentas

Área onde é possível visualizar usar ferramentas de reset, de backup e restauro.

| II\€O FiberGatew<br>GR2414                                                    | <b>/ay</b><br>ശ          | # Início 🛛 🛡 | Segurança 🌣 | Serviços        | 🗙 Ferramentas   | 🛎 Minha conta | PT EN 🖒 |
|-------------------------------------------------------------------------------|--------------------------|--------------|-------------|-----------------|-----------------|---------------|---------|
| 🛋 FGW Fiber Gate                                                              |                          | 🛠 Ferrame    |             |                 |                 |               |         |
| Versão de<br>software<br>Número de série<br>Endereço MAC<br>Uptime            |                          | ← Resets     |             | R               | einiciar router | © reinicar    |         |
| 🔹 LAN Local Area                                                              |                          |              |             | lepor configura | ições originais | • resource    |         |
| Estado dos portos<br>Default gateway<br>DHCP                                  | 9 9 9 9<br>192.168.1.254 |              |             |                 |                 |               |         |
| WAN Wide Area                                                                 |                          |              |             |                 |                 |               |         |
| Estado do porto<br>Potência RX CATV<br>Potência ótica RX<br>Potência ótica TX |                          |              |             |                 |                 |               |         |
| 🗢 WI-FI                                                                       |                          |              |             |                 |                 |               |         |
| Wi-Fi 2,4 GHz<br>SSID                                                         | MEO-1D6EC3               |              |             |                 |                 |               |         |
| Wi-Fi 5 GHz<br>SSID                                                           | MEO-Testes-5G            |              |             |                 |                 |               |         |
| 🛍 Voz                                                                         |                          |              |             |                 |                 |               |         |

### Figura 4-36: Ferramentas

| Grupo  | Parâmetro                        | Descrição                     |
|--------|----------------------------------|-------------------------------|
| Resets | Reiniciar router                 | Reiniciar a FiberGateway      |
|        | Repor configurações<br>originais | Repor configurações originais |

Tabela 4-22: Ferramentas

# 4.11 Minha conta

Esta área disponibiliza informação de ajuda sobre todas as funcionalidades disponíveis na FiberGatway. Esta janela mostra cinco subgrupos:

| IN≦O FiberGateway<br>GR241AG                                                                                                    | 🕷 Inicio 🔍 Segurança 🕫 Serviços 💥 Ferramentas 📥 Minha conta                                                                                                    | PT EN 🖒            |
|----------------------------------------------------------------------------------------------------|----------------------------------------------------------------------------------------------------|--------------------|
| FGW Fiber Gateway     Veraão de 3860/0000/NU1     software     Número de série 50544945911066C2     Endereço MAC 00069911dóec2     Uptime 00 201 201 545     Estado dos pertos     Default gateway     192.168.1.254     DHCP 001                                                                          | Minha conta  Perfil de utilizador  Perfil de utilizador  Nome de utilizador  Palavra-passe antiga Palavra-passe antiga Palavra-passe nova Insra a nova password Insra a nova password Insra a nova p | Higuardar cancelar |
| <ul> <li>WAN Wide Area Network</li> <li>Estado do porto</li> <li>Potência RX CATV</li> <li>-9.940 dBm</li> <li>Potência ôtica RX</li> <li>-28.860 dBm</li> <li>Potência ôtica RX</li> <li>2.436 dBm</li> <li>Wi-FI</li> <li>Wi-FI A GHz</li> <li>SSID</li> <li>Mi-D-106EC3</li> <li>Wi-FI S GHz</li> </ul> |                                                                                                    |                    |

Figura 4-37: Minha Conta

# 5. Configurações práticas

## 5.1 Configurar Wi-Fi

É possível alterar vários parâmetros da WLAN, com novos parâmetros e funcionalidades consideradas mais pertinentes para cada situação. De entre todos estes parâmetros e funcionalidades são de salientar o nome das redes WLAN na banda 2,4GHz e 5GHz, a visibilidade destas mesmas redes, o nível de segurança no seu acesso, o controlo dos dispositivos que se podem ou não ligar na WLAN, etc.

### 5.1.1 Configurar nome de rede

Configurar nome de rede com a seguinte palavra **Moliceiro**, na banda 2,4GHz

- Passo 1 Fazer login na FiberGateway. Ver procedimento no capitulo 4.1
- Passo 2 Selecionar na área 1, Wi-Fi Network
- Passo 3 Selecionar configurações de rede 2,4MHz 802.11b/g/n e pressionar o botão **editar**

#### Passo 4 – Digitar Moliceiro no campo identificado por SSID

| 🛜 Rede primária                    |                    |   |
|------------------------------------|--------------------|---|
| Ativar rede                        | on                 |   |
| SSID                               | Moliceiro          |   |
| Autenticação de rede               | Mixed WPA2/WPA-PSK | ~ |
| Ativar WPS (Wi-Fi Protected Setup) | on                 |   |
| Modo de encriptação                | TKIP+AES           | ~ |
| Password                           |                    | ø |

Passo 5 - Pressionar o botão guardar

Configurar nome de rede com a seguinte palavra **Moliceiro**, na banda 5GHz

- Passo 1 Fazer login na FiberGateway. Ver procedimento no capitulo 4.1
- Passo 2 Selecionar na área 1, Wi-Fi Network
- Passo 3 Selecionar configurações de rede 5MHz 802.11b/g/n e pressionar o botão **editar**

Passo 4 – Digitar Moliceiro no campo identificado por SSID

| 🕏 Rede primária                    |                    |   |
|------------------------------------|--------------------|---|
| Ativar rede                        | on                 |   |
| SSID                               | Moliceiro          |   |
| Autenticação de rede               | Mixed WPA2/WPA-PSK | ~ |
| Ativar WPS (Wi-Fi Protected Setup) | on                 |   |
| Modo de encriptação                | TKIP+AES           | * |
| Password                           |                    | o |

Passo 5 – Pressionar o botão **guardar** 

## 5.1.2 Configurar outros parâmetros

Executar os passos indicados no capitulo 5.1.1

O passo 4 será referente ao campo a alterar. Os campos podem ser alterados todos em simultâneo.

Para configurar a rede guest.

Executar todos os passos indicados no capitulo 5.1.1 activando o botão **Activar rede "On"** antes do passo 4.

# 5.2 Configurar dispositivo na LAN

### 5.2.1 Configurar endereço IP

### 5.2.1.1 Configuração automática

A configuração automática de um dispositivo na rede local obriga à existência de condições prévias a saber:

- 1. Existir na rede local um servidor DHCP.
- 2. Configurar o dispositivo para obtenção de endereço IP automaticamente.

A FiberGateway contem um servidor DHCP configurado com os seguintes parâmetros:

| Default gateway | 192.168.1.254                     |
|-----------------|-----------------------------------|
| Mascara         | 255.255.255.0                     |
| Gama de IPs     | de 192.168.1.64 até 192.168.1.253 |
| Lease Time      | 60 minuto(s)                      |
| DNS primário    |                                   |
| DNS secundário  |                                   |

A configuração de um dispositivo para obtenção de endereço IP automaticamente depende do sistema operativo do mesmo. Como exemplo mostra-se a seguir a configuração no sistema operativo Windows 7

Passo 1 - Activar a janela:

Control Panel\Network and Internet\Network Connections

Passo 2 - Selecionar a interface de rede a ser usada na LAN e ativar Properties

| Connect using:                                                                                                    |                                                                                                    |                              |      |
|----------------------------------------------------------------------------------------------------|----------------------------------------------------------------------------------------------------|------------------------------|------|
| 💐 Intel(R) 82579                                                                                                    | LM Gigabit Network Cor                                                                                                | nection #2                   |      |
|                                                                                                    |                                                                                                    | Configure                    |      |
| This connection uses                                                                                                    | the following items:                                                                                                  |                              |      |
| QoS Packet S     QoS Packet S     Pile and Printe     Intel® Centrine     Internet Proto     Internet Proto     Internet Proto | cheduler<br>or Sharing for Microsoft N<br>wireless Bluetooth®<br>col Version 6 (TCP/IPv6)<br>col Version 4 (TCP/IPv4) | Vetworks<br>3.0 + High Speed | IF E |
| <ul> <li>✓ Link-Layer Top</li> <li>✓ Link-Layer Top</li> <li>✓ Install</li> </ul>                                              | Uninstall                                                                                                    | Properties                   | -    |

Passo 3 - Selecionar Internet Protocol Versio 4 (TCP/IPv4)

Configurações práticas

|        | 5 [                                                                                                    |                              |                    |                  |                     |                   |
|--------|----------------------------------------------------------------------------------------------------|------------------------------|--------------------|------------------|---------------------|-------------------|
| Inter  | met Protocol Version 4 (TCP,                                                                            | /IPv4) Prop                  | erties             |                  |                     | 2                 |
| Ge     | neral Alternate Configuration                                                                           |                              |                    |                  |                     |                   |
| t<br>f | You can get IP settings assigned<br>his capability. Otherwise, you n<br>or the appropriate IP settings. | l automatica<br>eed to ask y | lly if y<br>our ne | our ne<br>etwork | twork su<br>adminis | ipports<br>trator |
|        | Obtain an IP address autor                                                                              | natically                    |                    |                  |                     |                   |
|        | O Use the following IP addres                                                                           | 55:                          |                    |                  |                     |                   |
|        | IP address:                                                                                             |                              |                    |                  |                     |                   |
|        | Subnet mask:                                                                                            |                              |                    |                  |                     |                   |
|        | Default gateway:                                                                                        |                              |                    |                  |                     |                   |
|        | Obtain DNS server address                                                                               | automatical                  | ly                 |                  |                     |                   |
|        | O Use the following DNS serv                                                                            | ver addresse                 | s:                 |                  |                     |                   |
|        | Preferred DNS server:                                                                                   |                              |                    |                  |                     |                   |
|        | Alternate DNS server:                                                                                   |                              |                    |                  |                     |                   |
|        | Validate settings upon exi                                                                              | t                            |                    |                  | Adva                | anced             |

### Passo 4 – Selecionar, *Obtain an IP address automatically* e *Obtain DNS server address automatically*, terminar com pressionar **OK**

Com a ativação da energia ao dispositivo e estando este ligado à FiberGateway, o protocolo DHCP será executado e o dispositivo obterá um endereço IPv4 atribuído pela FiberGateway, um endereço livre da gama 192.168.1.64 até 192.168.1.253.

### 5.2.1.2 Configuração manual

A configuração manual de um dispositivo na rede local obriga à atribuição manual dos parâmetros de endereço de rede IP ao dispositivo.

A configuração de um dispositivo para com endereço IP atribuído manualmente depende do sistema operativo do mesmo. Como exemplo mostra-se a seguir a configuração no sistema operativo Windows 7

Passo 1 - Activar a janela:

Control Panel\Network and Internet\Network Connections

Passo 2 - Selecionar a interface de rede a ser usada na LAN e ativar Properties

| Local Area Connectio                                                                                                    | n 3 Properties                                                                                                    |                              | 28          |
|----------------------------------------------------------------------------------------------------|----------------------------------------------------------------------------------------------------|------------------------------|-------------|
| Vetworking Sharing                                                                                                    |                                                                                                    |                              |             |
| Connect using:                                                                                                    |                                                                                                    |                              |             |
| 💐 Intel(R) 82579LM                                                                                                    | I Gigabit Network Cor                                                                                                    | nection #2                   |             |
|                                                                                                    |                                                                                                    | Conf                         | igure       |
| This connection uses the                                                                                                    | e following items:                                                                                                    |                              |             |
| VirtualBox Bridge     VirtualBox Bridge     QoS Packet Sch     Got     Internet Protocol     ⊥ Internet Protocol     ⊥ Link-Layer Topol     Internet Protocol | dd Networking Driver<br>eduler<br>Sharing for Microsoft N<br>Wireless Bluetooth®<br>Version 6 (TCP/IPv6)<br>Version 4 (TCP/IPv4)<br>ogy Discovery Mappe | Vetworks<br>3.0 + High S     | peed F      |
| Install                                                                                                    | Uninstall                                                                                                    | Prope                        | erties      |
| Transmission Control<br>wide area network pro<br>across diverse interco                                                                                       | Protocol/Internet Pro<br>ptocol that provides o<br>prinected networks.                                                                                  | tocol. The de<br>ommunicatio | efault<br>n |

Configurações práticas

|                                                                                                    |                                                     |                    |                      | ด               |
|----------------------------------------------------------------------------------------------------|-----------------------------------------------------|--------------------|----------------------|-----------------|
| nternet Protocol Version 4 (TCP/I                                                                                                    | Pv4) Propertie                                      | s                  |                      | B.              |
| General                                                                                                    |                                                     |                    |                      |                 |
| You can get IP settings assigned a<br>this capability. Otherwise, you ne<br>for the appropriate IP settings.                                                                                                    | automatica <mark>ll</mark> y if<br>ed to ask your n | your ne<br>network | twork su<br>administ | pports<br>rator |
| Obtain an IP address autom                                                                                                    | atically                                            |                    |                      |                 |
| Output State State St          | 31                                                  |                    |                      |                 |
| IP address:                                                                                                    |                                                     |                    | 1                    |                 |
| Subnet mask:                                                                                                    |                                                     |                    |                      |                 |
| Default gateway:                                                                                                    |                                                     |                    | A.                   |                 |
| Obtain DNS server address a                                                                                                    | automatically                                       |                    |                      |                 |
| <ul> <li>Output the server of the server of the server</li></ul> | er addresses:                                       |                    |                      |                 |
| Preferred DNS server:                                                                                                    | 24                                                  |                    |                      |                 |
| Alternate DNS server:                                                                                                    |                                                     |                    |                      |                 |
|                                                                                                    |                                                     |                    |                      |                 |

Passo 3 - Selecionar Internet Protocol Versio 4 (TCP/IPv4)

Passo 4 – Selecionar, **Use the following IP Address** e **Use the following DNS server address**, terminar com pressionar **OK** 

O endereço a usar deverá ser da gama 192.168.1.1 até 192.168.1.63. tendo a garantia que ainda não foi atribuído manualmente a outro dispositivo. Convém evitar o uso dos endereços 192.168.1.10, 192.168.1.11, 192.168.1.12.

Os endereços dos servidores DNS, preferido e alternativo devem também ser configurados, endereços estes fornecidos pelo ISP – *Internet service provider*.

### 5.2.2 Configurar dispositivo visível do exterior

O dispositivo deverá ser configurado com os parâmetros de rede IP. Esta configuração pode ser executada em modo manual ou automático. Ver procedimentos 5.2.1 e 5.2.2. Com exemplo de dispositivos que podem ser visíveis do exterior podemos ter servidor de dados FTP, servidores WEB, camaras de vídeo digitais, etc.

Configurar nome do dispositivo com a seguinte palavra **moliceiro**,

- Passo 1 Fazer login na FiberGateway. Ver procedimento no capitulo 4.1
- Passo 2 Selecionar na área 2, Serviços
- Passo 3 Selecionar configurações DNS dinamico pressionar o botão editar

#### Passo 4 - Activar DNS dinamivo "on"

Passo 5 – Digitar Moliceiro seguido do dominio no campo identificado por Nome do host

| DNS dinamico                                    |                   |   |
|-------------------------------------------------|-------------------|---|
| ∽ Configurações gerais                          |                   |   |
| Ativar DNS dinâmico                             | on                |   |
| Nome do host                                    | Moliceiro         |   |
| <ul> <li>Configurações de fornecedor</li> </ul> |                   |   |
| Fornecedor                                      | DynDNS.org        | ~ |
| Utilizador / Email                              | Insira email      |   |
|                                                 | Campo obrigatório |   |
|                                                 |                   |   |

Passo 6 – Selecionar o fornecedor DNS dinâmico e autenticar com Utilizador / Email e Password / Chave

Passo 5 – Pressionar o botão guardar

Após a validação o nome do *host* está disponível no exterior da LAN (na WAN) com o endereço IP atualizado.

# 5.3 Configurações de segurança

### 5.3.1 Controlo parental

Nas opções de segurança é possível configurar um conjunto de regras de permitem/inibem o acesso de um determinado dispositivo à WAN. Estas regras identificam o dispositivo pelo seu endereço físico (MAC) e definem o calendário de autorização/inibição.

Criar a regra R1 onde o dispositivo "android-8e9....", fica bloqueado na segunda e quinta-feira, entre as 10:16h e a 20:16h

- Passo 1 Fazer login na FiberGateway. Ver procedimento no capitulo 4.1
- Passo 2 Selecionar na área 2, Segurança
- Passo 3 Selecionar configurações controlo parental pressionar o botão **+ criar** regra parental

| Criar regra parental            | ;                                         | ĸ |
|---------------------------------|-------------------------------------------|---|
| Nome da regra                   | RI                                        |   |
| Dispositivo                     | android-8e9f0a40bb6 v                     |   |
| Endereço MAC                    | e8:3a:12:ea:8f:42                         |   |
| Intervalo de tempo<br>bloqueado | 🗷 Seg 🗌 Ter 🗌 Qua 🖉 Qui 🗐 Sex 🗐 Sáb 🗐 Dom |   |
| Hora de início                  | 10:16                                     |   |
| Hora de término                 | 20:16                                     |   |
|                                 | criar cancelar                            |   |

Passo 4 – Pressionar o botão **criar** 

Esta regra pode ser removida pressionando o símbolo 🏛 e confirmando a remoção da regra selecionada.

| Configuraçõ | es Acesso                                        |                     |                           |                        |
|-------------|--------------------------------------------------|---------------------|---------------------------|------------------------|
| ~ Controlo  | parental                                         |                     |                           |                        |
|             |                                                  |                     |                           | + criar regra parental |
| Lista de    | dispositivos bloqueados para os intervalos de te | empo especificados. |                           |                        |
| R1          | android-8e9f0a40bb6b1bac                         | e8:3a:12:ea:8f:42   | Seg, Qui, • 10:16 - 20:16 | ŵ                      |

### 5.3.2 Filtros por URL

Nas opções de segurança é possível configurar um conjunto de regras de permitem/inibem o acesso a um determinado serviço na WAN. Estas regras identificam o porto do serviço, sendo depois possível configurar se o serviço esta bloqueado ou permitido.

Criar a regra URL1 para o porto 80 (porto atribuído por omissão ao serviço WWW)

- Passo 1 Fazer login na FiberGateway. Ver procedimento no capitulo 4.1
- Passo 2 Selecionar na área 2, Segurança
- Passo 3 Selecionar configurações filtros por URL pressionar o botão **+ criar regra URL**

| Criar regra URL   |      |       | ×        |
|-------------------|------|-------|----------|
| URL da página web | URL1 |       |          |
| Porto             | 80   |       |          |
|                   |      | criar | cancelar |

Passo 4 – Pressionar o botão **criar** 

Esta regra pode ser removida pressionando o símbolo e confirmando a remoção da regra selecionada.

| ^ | Filtros por URL                              |    | 💾 guardar 🛛 cancelar |
|---|----------------------------------------------|----|----------------------|
|   | Modo da lista de filtros URL - bloqueado 🗸 🗸 |    | + criar regra URL    |
|   | URL1                                         | 80 | Ŵ                    |

# 5.4 Configurar USB PEN/Disco

Na interface USB da FiberGateway pode ser inserido um dispositivo de armazenamento de dados PEN. O acesso aos mesmos dados é possível após a inserção da PEN, e criando um utilizador que terá assim privilégios de acesso. A FiberGateway suporta na interface USB o sistema de ficheiros FAT32 e NTFS.

Passo 1 – Inserir a PEN/Disco na porta USB da FiberGateway.

- Passo 2 Fazer login na FiberGateway. Ver procedimento no capitulo 4.1
- Passo 3 Selecionar na área 2, Serviços
- Passo 4 Selecionar configurações, Acesso dispositivos de armazenamento, pressionar o botão **+ criar utilizador**

| armazenamento.                  |         |   |  |
|---------------------------------|---------|---|--|
| Dispositivo de<br>armazenamento | disk1_1 |   |  |
| Utilizador <u>*</u>             | very    |   |  |
| Password *                      |         |   |  |
| Confirmar password 📩            |         | 7 |  |

Passo 4 – Pressionar o botão criar

Este utilizador pode ser removido pressionando o símbolo <sup>III</sup> e confirmando a remoção do utilizador selecionado.

Depois de criado o utilizador, neste caso very, no primeiro acesso a FiberGateway vai criar duas pastas na PEN/Disco:

- Pasta com o nome "share"
- Pasta com o nome igual ao Utilizador criado, neste caso very.

Passo 5 – Aceder à pasta criada na PEN/Disco

Depois de criado o utilizador, neste caso very, no primeiro acesso a FiberGateway vai criar duas pastas na PEN/Disco.

Para aceder a estas duas pastas, usando por exemplo a ferramenta Windows Explore, digite o endereço <u>\\192.168.1.254\public</u> e inserir as credenciais:

|                                                                                                    | Windows Security                                                                                                    |               |
|----------------------------------------------------------------------------------------------------|----------------------------------------------------------------------------------------------------|---------------|
|                                                                                                    | Enter Network Password<br>Enter your password to connect to: 192.168.1.254                                                     |               |
|                                                                                                    | Very<br><br>Domain: PTIN<br>Remember my credentials<br>OK Cancel                                                               |               |
| G ⊖ ♥ ♥ ▶ Network<br>Organize ▼ Search                                                                              | <ul> <li>▲ 192.168.1.254</li> <li>▲ active directory</li> <li>Network and Sharing Center</li> <li>View remote print</li> </ul> | nters         |
| <ul> <li>☆ Favorites</li> <li>■ Desktop</li> <li>▶ Downloads</li> <li>♣ Recent Places</li> <li>♀ My Site</li> </ul> | public<br>Share                                                                                                    | very<br>Share |
| 🗲 🚽 🕨 Network 🕨 192.168                                                                                             | 8.1.254 > public >                                                                                                    |               |
| Organize • Burn New fol                                                                                             | lder                                                                                                    |               |
| 🛚 🚖 Favorites                                                                                                    | Name Date modified Type                                                                                                    | Size          |
| Desktop<br>Downloads<br>Recent Places<br>Wy Site                                                                    | k disk1_1_share 21-07-2017 12:16 File folde                                                                                    | F             |

Neste momento são criadas as pastas "disk1\_1\_share" e a pasta com o nome do utilizador. Todo o conteúdo que estava na PEN/Disco contínua intacto, apenas sendo criadas estas duas pastas adicionais.

Através da FGW, apenas é possível aceder a estas duas pastas, sendo possível criar, editar e apagar conteúdo.

Para que se aceda ao conteúdo do resto da PEN/Disco, basta que se aceda à PEN/Disco diretamente com um PC, e copiar/mover o conteúdo desejado para uma destas pastas.

# 5.5 Configurar Jogo/aplicação em rede

### 5.5.1 Encaminhamento de portos

Encaminhamento de portos ("Port forwarding")

A FiberGateway contem um serviço de proteção denominado de *Fire Wall*, no qual é possível definir aplicações tem acesso à WAN e vice-versa, ou seja que aplicação na WAN tem acesso a aplicações na LAN. Este mecanismo é implementado utilizado o controlo de portos, definindo numa tabela quais são os portos abertos/fechados, e ainda fazendo equivalências de portos internos (na LAN) a portos externos (na WAN). Convém recordar neste ponto que uma aplicação é completamente endereçada usando o mecanismo endereço:porto, onde endereço é o endereço IP do dispositivo (*host*) e porto e o endereço interno da aplicação/serviço. As entidades com capacidade de endereçar portos são o protocolo UDP e o protocolo TCP. A interface da FiberGateway onde este controlo é feito tem a designação de veip0.1

Passo 1 – Fazer login na FiberGateway. Ver procedimento no capitulo 4.1

Passo 2 - Selecionar na área 2, Segurança

Passo 3 - Selecionar Acesso, Encaminhamento de portos, pressionar o botão +

#### criar regra

Criar a regra para a aplicação MSN Messenger.

|                                                       |                      |    | Inter                | face ve                             | ip0.1             |       |                                                       |                      |     |                      |                |          |  |
|-------------------------------------------------------|----------------------|----|----------------------|-------------------------------------|-------------------|-------|-------------------------------------------------------|----------------------|-----|----------------------|----------------|----------|--|
|                                                       | No                   | me | e do sei             | rviço                               | MSN Mess          | enger |                                                       | ~                    |     |                      |                |          |  |
| Er                                                    | ndereço              | IP | do ser\              | vidor                               | 192.168.1         | .1    |                                                       |                      |     |                      |                |          |  |
| i O abuso de                                          | gamas                | de | portos               | pode reduz                          | ir o deser        | npenł | no do dispositivo.                                    | O gam                | a m | náxima de po         | ortos permitid | a é 100. |  |
| Portos externos                                       | 6891                 | 0  | 6901                 | Protocolo                           | TCP               | ~     | Portos internos                                       | 6891                 | 0   | 6901                 |                | Û        |  |
|                                                       |                      |    |                      |                                     |                   |       |                                                       |                      |     |                      |                |          |  |
| ortos externos                                        | 1863                 | 0  | 1963                 | Protocolo                           | тср               | ~     | Portos internos                                       | 1863                 | •   | 1963                 |                | Û        |  |
| Portos externos<br>Portos externos                    | 1863<br>1863         | 0  | 1963<br>1863         | Protocolo                           | TCP<br>UDP        | ~     | Portos internos<br>Portos internos                    | 1863<br>1863         | •   | 1963<br>1863         |                | Û        |  |
| Portos externos<br>Portos externos<br>Portos externos | 1863<br>1863<br>5190 | 0  | 1963<br>1863<br>5190 | Protocolo<br>Protocolo<br>Protocolo | TCP<br>UDP<br>UDP | > >   | Portos internos<br>Portos internos<br>Portos internos | 1863<br>1863<br>5190 | •   | 1963<br>1863<br>5190 |                | Û<br>Û   |  |

Alem dos portos pré-definidos da aplicação MSN Messenger é possível adicionar ou remover portos, pressionando a o símbolo + ou o símbolo m.

#### Passo 4 – Pressionar o botão **criar**

No exemplo apresentado, são apresentados os dois protocolos usados pela aplicação MSN Messenger a gama de protos usados por cada protocolo, quer na LAN (protocolos Internos) quer na WAN (protocolos externos), e como se verifica na seguinte imagem, a gama de portos é a mesma quer internamente quer externamente. Esta regra pode ser removida pressionando o símbolo 🏛 e confirmando a remoção da regra selecionada.

| Encaminhame | ento de portos                                  |                          |                                 |                                                                         |                                                                         |            |
|-------------|-------------------------------------------------|--------------------------|---------------------------------|-------------------------------------------------------------------------|-------------------------------------------------------------------------|------------|
|             |                                                 |                          |                                 |                                                                         | <b>+</b> c                                                              | riar regra |
| i O abuso   | de gamas de portos pode reduzir o desempenho de | o dispositivo. O gama má | xima de portos pe               | rmitida é 100.                                                          |                                                                         |            |
| Interface   | Serviço                                         | IP do servidor           | Protocolo                       | Portos externos                                                         | Portos internos                                                         |            |
| veip0.1     | Teredo                                          | 192.168.1.89             | UDP                             | 53270 = 53270                                                           | 53270 • 53270                                                           | Ŵ          |
| veip0.1     | Skype UDP at 192.168.1.66:12650 (3854)          | 192.168.1.66             | UDP                             | 12650 = 12650                                                           | 12650 • 12650                                                           | Û          |
| veip0.1     | Skype TCP at 192.168.1.66:12650 (3854)          | 192.168.1.66             | TCP                             | 12650 = 12650                                                           | 12650 • 12650                                                           | Û          |
| veip0.1     | Skype TCP at 192.168.1.88:38331 (3854)          | 192.168.1.88             | TCP                             | 38331 = 38331                                                           | 38331 • 38331                                                           | ŵ          |
| veip0.1     | MSN Messenger                                   | 192.168.1.1              | TCP<br>TCP<br>UDP<br>UDP<br>UDP | 6891 = 6901<br>1863 = 1963<br>1863 = 1863<br>5190 = 5190<br>6901 = 6901 | 6891 = 6901<br>1863 = 1963<br>1863 = 1863<br>5190 = 5190<br>6901 = 6901 | Û          |

### 5.5.2 Ativação de portos

#### Ativação de portos ("Port mapping")

Além do serviço encaminhamento de portos também é possível na FiberGateway definir ativação de portos com encaminhamento diferente de portos entre a WAN e a LAN.

Passo 1 - Fazer login na FiberGateway. Ver procedimento no capitulo 4.1

Passo 2 - Selecionar na área 2, Segurança

Passo 3 - Selecionar Acesso, Ativação de portos, pressionar o botão +

#### criar regra

Criar a regra para a aplicação ICQ.

|                     | initalitento de port | .OS       |                   |     |        |              |       |         |   | × |
|---------------------|----------------------|-----------|-------------------|-----|--------|--------------|-------|---------|---|---|
|                     | Interface            | veip0.1   |                   |     |        |              |       |         |   |   |
|                     | Nome da aplicação    | ICQ       |                   |     | ~      |              |       |         |   |   |
| Protocolo ativo UDP | Y Portos ativos 4000 | • 4000 pr | otocolo de encam. | ТСР | Y Port | os de encam. | 20000 | • 20059 | Û | + |

### Passo 4 – Pressionar o botão **criar**

No exemplo apresentado, o protocolo ativo UDP com os portos ativos na gama 4000 a 4000, é encaminhado para o protocolo TCP na gama de portos de 2000 a 20059.

| ^ | Ativação de portos |                 |               |                             |                          |               |
|---|--------------------|-----------------|---------------|-----------------------------|--------------------------|---------------|
|   |                    |                 |               |                             | [                        | + criar regra |
|   | Nome da aplicação  | Protocolo ativo | Portos ativos | Protocolo de encaminhamento | Portos de encaminhamento |               |
|   | ICQ                | UDP             | 4000 = 4000   | ТСР                         | 20000 = 20059            | Û             |

Esta regra pode ser removida pressionando o símbolo 🏛 e confirmando a remoção da regra selecionada.

# 6. Indicadores operacionais

# 6.1 FiberGateway

O FiberGateway tem catorze LEDs para indicar o estado operacional do equipamento.

# 6.1.1 LED Indicadores de estado

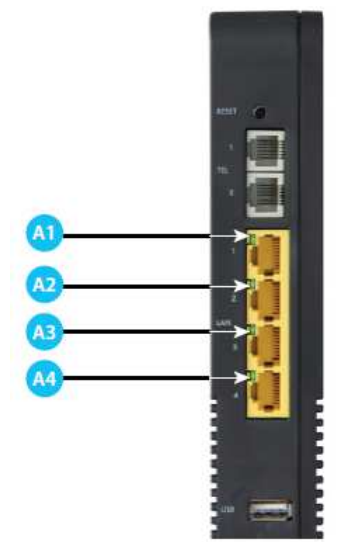

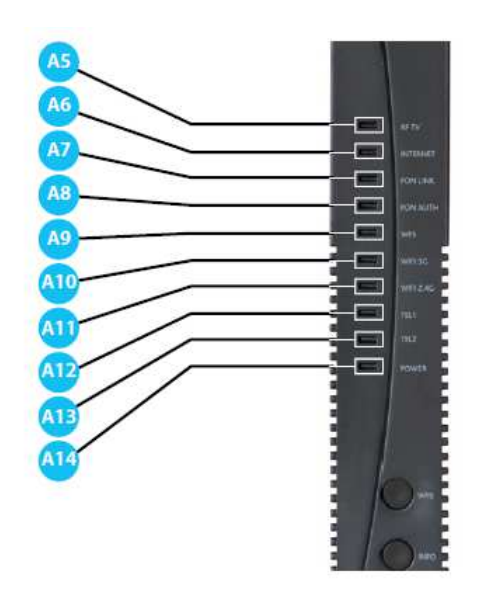

#### Figura 6-1: FiberGateway status LEDs

| LED              | Identificação | Estado do LED | Descrição                                   |
|------------------|---------------|---------------|---------------------------------------------|
|                  |               | ON            | Com ligação Ethernet (verde)                |
| A1 a A4 ETHERNET | ETHERNET      | OFF           | Sem ligação Ethernet                        |
|                  |               | Intermitente  | Actividade Ethernet IN/OUT (verde)          |
|                  |               | ON            | Porto ativo, sem sinal de RF TV             |
| A5               | RF TV         | OFF           | Porto inativo                               |
|                  |               | Intermitente  | Porto com sinal de RF TV                    |
|                  |               | ON            | Com connetividade à internet                |
| Аб               | INTERNET      | OFF           | Porto inativo                               |
|                  |               | Intermitente  | Porto sem connetividade à internet          |
| A7               | PON LINK      |               | Vertabela abaixo                            |
| A8               | PON AUTH      |               |                                             |
| 10               | WDC           | ON            | WPS ativo (verde intermitente)              |
| A9               | WPS           | OFF           | WPS inativo                                 |
| 410              | WIEL5CH7      | ON            | WIFI Radio Signal ativo                     |
| AIU              | WITTE         | OFF           | WIFI Radio Signal inativo                   |
|                  |               | ON            | WIFI Radio Signal ativo                     |
| ATT              | WIFI 2.4GHZ   | OFF           | WIFI Radio Signal inativo                   |
| ""               |               | ON            | Serviço configurado e autenticado (verde)   |
| A12, A13         | TEL1, TEL2    | OFF           | Serviço não configurado ou falha de registo |
|                  |               | Intermitente  | Telefone em lacete                          |
|                  | DOWED         | ON            | Alimentação Elétrica ON (verde)             |
| AI4              | POWER         | OFF           | Alimentação Elétrica OFF                    |

Indicadores operacionais

#### Tabela 6-1: LED - estados

A seguinte combinação de LEDs PON LINK (A7) e PON AUTH (A8) reflete os vários estados que o FiberGateway está em durante o processo de configuração e comunicação com o OLT (*Optical Line Terminal*).

| Estado do                | Estado o     | do LED       | Descrição                                              |  |  |
|--------------------------|--------------|--------------|--------------------------------------------------------|--|--|
| MEO FiberGateway         | PON LINK     | PON AUTH     |                                                        |  |  |
| 1. Inicial               | OFF          | OFF          | Estado inicial ou sem sinal ótico                      |  |  |
| 2. Em espera             | Intermitente | OFF          | MEO FiberGateway aguarda configuração inicial pelo OLT |  |  |
| 3. Número de série       | Intermitente | Intermitente | Sequência de configuração da MEO FiberGateway pelo OLT |  |  |
| 4. A sincronizar         | Intermitente | ON           | Sincronização entre MEO FiberGateway e OLT             |  |  |
| 5. Operação              | ON           | ON           | Estado normal de operação                              |  |  |
| 6. Perda de sinal        | Intermitente | OFF          | Deteção de perda de sinal ótico                        |  |  |
| 7. Paragem de emergência | ON           | OFF          | Estado inativo                                         |  |  |

Tabela 6-2: Estado dos LED

# 6.1.2 Resolução de problemas

A Tabela abaixo, de acordo com o estado dos LEDs, identifica uma possível causa e descreve o procedimento para corrigir o problema.

| LED                   | Estado | Possivel causa                                         | Solução                                                                                                    |
|-----------------------|--------|--------------------------------------------------------|----------------------------------------------------------------------------------------------------|
| POWER (A14)           | OFF    | Nenhuma fonte de<br>alimentação para o<br>FiberGateway | Verifique se o cabo de alimentação<br>está corretamente ligado<br>ao equipamento e ao adaptador na<br>tomada elétrica.<br>- Verifique se o interruptor (5), Fig. 2<br>está na posição ON.                                                                                              |
| ETHERNET<br>(A1 α A4) | OFF    | Cabo ETHERNET<br>incorretamente<br>ligado              | <ul> <li>Verifique se o cabo Ethernet está<br/>corretamente ligado à porta<br/>Ethernet do equipamento.</li> <li>Substituir o cabo Ethernet.</li> <li>Verifique se o equipamento está<br/>ligado.</li> </ul>                                                                           |
| PON LINK(A7)          | OFF    |                                                        | - Verifique se o cabo ótico está<br>corretamente inserido, tanto                                                                                                    |
| PON AUTH (A8)         | OFF    | Anomalia no sinal<br>de fibra ótica                    | <ul> <li>ro conector otico ao equipamento,</li> <li>como na tomada ótica.</li> <li>Verifique se os conectores óticos</li> <li>estão em boas condições</li> <li>de estado e limpos.</li> <li>Verifique se o cordão ótico está</li> <li>intacto, não foi cortado nem torcido.</li> </ul> |
| PON LINK(A7)          | ON     | FiberGateway                                           | Entre em contacto com o suporte                                                                                                    |
| PON AUTH (A8)         | OFF    | desativado pelo<br>administrador.                      | técnico.                                                                                                    |

| RF TV (A1)               | OFF          | CATV desativado no<br>FiberGateway.      |
|--------------------------|--------------|------------------------------------------|
| TEL1, TEL2<br>(A12, A13) | OFF          | VoIP desativado no<br>Fiber Gateway      |
| PON LINK (A7)            | Intermitente | Erro na<br>autenticação<br>FiberGateway. |

Tabela 6-3: Resolução de problemas

# Glossário

# Acrónimos e abreviações

| 3G        | Third generation mobile telecommunications                                   |
|-----------|------------------------------------------------------------------------------|
| ΑΑΑ       | Authentication, Authorization, and Accounting                                |
| AC        | Alternating Current                                                          |
| AC        | Access Concentrator                                                          |
| ACL       | Access Control List                                                          |
| ACS       | Auto Configuration Server                                                    |
| AES       | Advanced Encryption Standard                                                 |
| ARP       | Address Resolution Protocol                                                  |
| AS        | Autonomous System                                                            |
| AUTO-MDIX | Medium Dependent Interface Crossover Automatic Choice                        |
| BBF       | Broadband Forum                                                              |
| BGP       | Border Gateway Protocol                                                      |
| CAT5E     | Category 5 Cable                                                             |
| CATV      | Cable TV                                                                     |
| CIFS      | Common Internet File System                                                  |
| CLI       | Command-line interface                                                       |
| со        | Central Office                                                               |
| CPE       | Customer-Premises Equipment                                                  |
| CRC       | Cyclic Redundancy Check                                                      |
| DC        | Direct Current                                                               |
| DDNS      | Dynamic DNS                                                                  |
| DHCP      | Dynamic Host Configuration Protocol                                          |
| DNS       | Domain Name System                                                           |
| DSCP      | Differentiated Services Code Point                                           |
| DSL       | Digital Subscriber Line                                                      |
| EAP-SIM   | Extensible Authentication Protocol Method for GSM Subscriber Identity Module |
| FTP       | File Transfer Protocol                                                       |
| FTTH      | Fiber-To-The-Home                                                            |
| FXS       | Foreign eXchange Station                                                     |
| GbE       | Gigabit Ethernet                                                             |
| GEM       | GPON Encapsulation Module                                                    |
| GEPON     | Gigabit Ethernet Passive Optical Network                                     |

| GPON  | Gigabit-capable Passive Optical Network                  |
|-------|----------------------------------------------------------|
| GSM   | Global System for Mobile Communications                  |
| GW    | Gateway                                                  |
| HG    | Home Gateway                                             |
| ID    | Identification                                           |
| HSI   | High Speed Internet                                      |
| IEEE  | Institute of Electrical and Electronics Engineers        |
| IGMP  | Internet Group Management Protocol                       |
| IMS   | IP Multimedia Subsystem                                  |
| IP    | Internet Protocol                                        |
| IPTV  | Internet Protocol Television                             |
| IPv4  | Internet Protocol version 4                              |
| IPv6  | Internet Protocol version 6                              |
| ISP   | Internet Service Provider                                |
| ITU-T | Telecommunications International Telecommunication Union |
| L2    | OSI Layer 2                                              |
| L3    | OSI Layer 3                                              |
| LAN   | Local Area Network                                       |
| LED   | Light Emitting Diode                                     |
| MAC   | Media Access Control                                     |
| MAN   | Metropolitan Area Network                                |
| MAP   | Mobile Application Part                                  |
| ME    | Managed Entity                                           |
| MRU   | Maximum Receive Unit                                     |
| MTBF  | Mean Time Between Failures                               |
| NAS   | Network Access Server                                    |
| NAT   | Network Address Translation                              |
| NGN   | Next Generation Network                                  |
| NMS   | Network Management System                                |
| OLT   | Optical Line Terminal                                    |
| ΟΜCΙ  | ONT Management Control Interface                         |
| ONT   | Optical Network Terminal                                 |
| OPEX  | Operational Expenditure                                  |
| OSI   | Open Systems Interconnection                             |
| PC    | Personal Computer                                        |
| PON   | Passive Optical Network                                  |
| PPP   | Point-to-Point Protocol                                  |
| ΡΡΡοΕ | Point-to-Point Protocol over Ethernet                    |
| PSK   | Phase-Shift Keying                                       |
| PWLAN | Public Wireless LAN                                      |
|       |                                                          |
| QoS    | Quality of Service                         |
|--------|--------------------------------------------|
| RADIUS | Remote Authentication Dial In User Service |
| RF     | Radio Frequency                            |
| RGW    | Residential Gateway                        |
| RIP    | Routing Information Protocol               |
| RJ11   | Registered Jack model 11                   |
| RJ45   | Registered Jack model 45                   |
| SAMBA  | SMB/CIFS implementation                    |
| SC/APC | SC/APC optical connector                   |
| SIM    | Subscriber Identity Module                 |
| SIP    | Session Initiation Protocol                |
| SMB    | Server Message Block                       |
| SNTP   | Simple Network Time Protocol               |
| SS7    | Signaling System No. 7                     |
| SSID   | Service Set Identifier                     |
| STB    | Set Top Box                                |
| SW     | Software                                   |
| T-CONT | Transmission Container                     |
| ТСР    | Transmission Control Protocol              |
| TDM    | Time Division Multiplexing                 |
| TDMA   | Time Division Multiple Access              |
| ТКІР   | Temporal Key Integrity Protocol            |
| TR-069 | Technical Report 069                       |
| TTL    | Time to Live                               |
| тv     | Television                                 |
| UDP    | User Datagram Protocol                     |
| URL    | Uniform Resource Locator                   |
| USB    | Universal Serial Bus                       |
| UTP    | Unshielded Twisted Pair                    |
| VAD    | Voice Activity Detection                   |
| VAP    | Virtual Access Point                       |
| VID    | VLAN Identifier                            |
| VLAN   | Virtual Local Area Networks                |
| VoIP   | Voice over Internet Protocol               |
| VPN    | Virtual Private Network                    |
| WAN    | Wide Area Network                          |
| WEP    | Wired Equivalent Privacy                   |
| WI-FI  | Wireless Fidelity                          |
| WLAN   | Wireless Local Area Network                |
| WPA    | Wi-Fi Protected Access                     |

WPS WI-FI Protected Setup

**xBASE-T** Ethernet over twisted pair technologies

Rua Eng. José Ferreira Pinto Basto 3810-106 Aveiro Portugal

Tel.: +351 234 403 200 Fax: +351 234 424 723

http://www.alticelabs.com

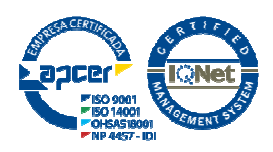

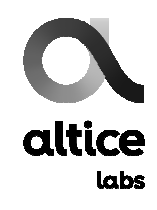

Todas as especificações estão sujeitas a alterações sem aviso prévio ALTICE LABS